# ioLogik R2140 User's Manual

Edition 7.1, January 2017

www.moxa.com/product

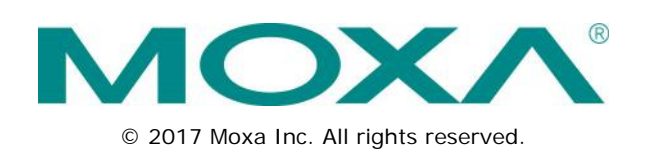

# ioLogik R2140 User's Manual

The software described in this manual is furnished under a license agreement and may be used only in accordance with the terms of that agreement.

### **Copyright Notice**

© 2017 Moxa Inc. All rights reserved.

### Trademarks

The MOXA logo is a registered trademark of Moxa Inc. All other trademarks or registered marks in this manual belong to their respective manufacturers.

### Disclaimer

Information in this document is subject to change without notice and does not represent a commitment on the part of Moxa.

Moxa provides this document as is, without warranty of any kind, either expressed or implied, including, but not limited to, its particular purpose. Moxa reserves the right to make improvements and/or changes to this manual, or to the products and/or the programs described in this manual, at any time.

Information provided in this manual is intended to be accurate and reliable. However, Moxa assumes no responsibility for its use, or for any infringements on the rights of third parties that may result from its use.

This product might include unintentional technical or typographical errors. Changes are periodically made to the information herein to correct such errors, and these changes are incorporated into new editions of the publication.

### **Technical Support Contact Information**

#### www.moxa.com/support

#### Moxa Americas

Toll-free:1-888-669-2872Tel:+1-714-528-6777Fax:+1-714-528-6778

#### Moxa Europe

Tel: +49-89-3 70 03 99-0 Fax: +49-89-3 70 03 99-99

#### <u>Moxa India</u>

| Tel: | +91-80-4172-9088 |
|------|------------------|
| Fax: | +91-80-4132-1045 |

#### Moxa China (Shanghai office)

| Toll-free: | 800-820-5036     |
|------------|------------------|
| Tel:       | +86-21-5258-9955 |
| Fax:       | +86-21-5258-5505 |

#### Moxa Asia-Pacific

| Tel: | +886-2-8919-1230 |
|------|------------------|
| Fax: | +886-2-8919-1231 |

### **Table of Contents**

| 1. | Introduction                                    | 1-1        |
|----|-------------------------------------------------|------------|
|    | Overview.                                       | 1-2        |
|    | Optional Liquid Crystal Display Module (LCM)    | 1-2        |
|    | Product Features                                | 1-2        |
|    | Package Checklist                               | I-2        |
|    | Specifications                                  | 1-3        |
|    | Physical Dimensions                             | 1-4        |
|    | With Ontional LCM                               | 1-5        |
|    | Product Overview                                | 1-5<br>1_6 |
|    | Pin Assignments                                 | 1-0        |
|    | System Bus                                      |            |
|    | TB1 and TB2 (Power Input & RS-485 Connector).   | 1-6        |
|    | TB3 (Analog Input and Output Terminal)          | 1-7        |
|    | LED Indicators                                  | 1-7        |
| 2  | Initial Setun                                   | 2_1        |
| 2. |                                                 | <b>Z-1</b> |
|    |                                                 | Z-Z        |
|    | Connecting the jol ogik P2140                   | Z-Z        |
|    | Connecting to Analog Sensors and Devices        | 2-2<br>2-2 |
|    | Setting the RS-485 Baudrate                     | 2-3        |
|    | Setting the RS-485 Unit ID                      | 2-3        |
|    | Modpus/RTU Devices                              | 2-3        |
|    | Software Installation                           | 2-4        |
| 2  |                                                 | 2 1        |
| з. |                                                 | <b>3-1</b> |
|    | Introduction to locarmin                        | 3-2        |
|    | Features of IoAamin                             | 3-2        |
|    | Searching for the Unit                          | 3-3<br>2 5 |
|    | Main Screen Overview                            | 3-5        |
|    | Wiring Guide                                    | 3-6        |
|    | Menu Items                                      |            |
|    | File                                            |            |
|    | System                                          | 3-7        |
|    | Sort                                            | 3-8        |
|    | Help                                            | 3-8        |
|    | Quick Links                                     | 3-8        |
|    | Main Window                                     | 3-9        |
|    | I/O Configuration Tab (General)                 | 3-9        |
|    | Server Info Tab                                 | 3-9        |
|    | Server Settings Tab (General)                   | 3-10       |
|    | ioAdmin Administrator Functions                 | 3-10       |
|    | I/O Configuration Tab (Administrator)           | 3-11       |
|    | Server Settings Tab (Administrator)             | 3-12       |
|    | Firmware Update Tab                             | 3-12       |
|    | Watchaog Tab                                    | 3-13       |
|    | Server Context Menu                             | 3-14       |
| 4. | Cascading with Other I/O Servers                | 4-1        |
|    | Introductino                                    | 4-2        |
|    | Cascading System Bus                            | 4-2        |
|    | Hardware Installation                           | 4-2        |
|    | Using ioAdmin with Cascaded I/O Servers         | 4-3        |
|    | Adding One I/O Server                           | 4-3        |
|    | Adding Two or More I/O Servers                  | 4-4        |
|    | kemoving Cascaded I/O Servers                   | 4-5<br>1   |
|    |                                                 | 4-5        |
| Α. | Liquid Crystal Display Module (LCM)             | A-1        |
| В. | Modbus/RTU Address Mappings                     | B-1        |
|    | R2140 Modbus Mapping                            | B-1        |
|    | Oxxxx Read/Write Coils (Functions 1, 5, 15)     | B-1        |
|    | 3xxxx Read Only Registers (Function 4)          | B-3        |
|    | 4xxxx Read/Write Registers (Functions 3, 6, 16) | B-4        |
|    | Function 8                                      | В-8        |
| C. | Factory Default Settings                        | C-1        |
| D. | Pinouts and Cable Wiring                        | D-1        |

| Pin Assignments                              | D-1 |
|----------------------------------------------|-----|
| System Bus                                   | D-1 |
| TB1 and TB2 (Power Input & RS-485 Connector) | D-1 |
| TB3 (Analog Input and Output Terminal)       | D-2 |
| Analog Output                                | D-2 |
| Schematic                                    | D-2 |
| Connection                                   | D-2 |
| Analog Input                                 | D-3 |
| Voltage Mode Schematic                       | D-3 |
| Current Mode Schematic                       | D-3 |
| Connection                                   | D-3 |
|                                              |     |

The ioLogik R2140 is a stand-alone remote analog I/O server that can connect sensors for automation applications over an RS-485 connection.

The following topics are covered in this chapter:

- Overview
- **Optional Liquid Crystal Display Module (LCM)**
- Product Features
- Package Checklist
- Specifications
- Physical Dimensions
  - ➢ Without LCM
  - ➢ With Optional LCM
- Product Overview

#### Pin Assignments

- > System Bus
- > TB1 and TB2 (Power Input & RS-485 Connector)
- > TB3 (Analog Input and Output Terminal)
- LED Indicators

## **Overview**

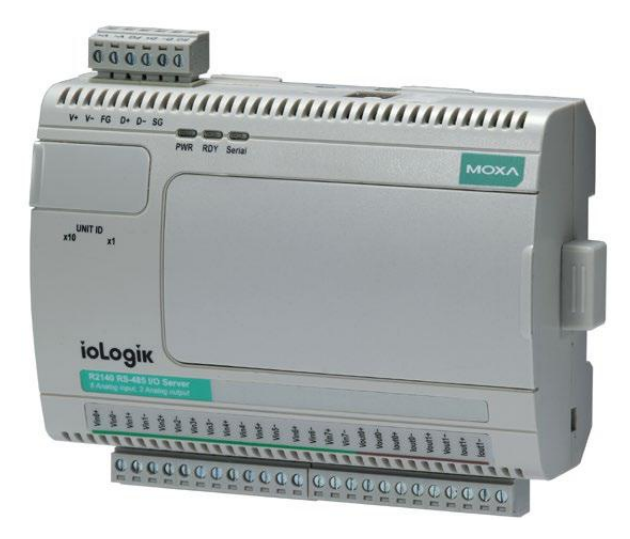

The ioLogik R2140 is a remote I/O server that is designed to link sensors, transmitters, transducers, and valves to an RS-485 network.

The ioLogik R2140 can be attached to an ioLogik E2000 server so I/O points can be accessed from within a single IP environment. One ioLogik E2000 server can connect up to 31 ioLogik R2000 servers.

## **Optional Liquid Crystal Display Module (LCM)**

The ioLogik R2140 supports an optional hot-pluggable liquid crystal display module (LCM) for field management and configuration. The module can be used for on-site configuration or monitoring, and works with any ioLogik E or R series product.

## **Product Features**

- 8 analog input (AI) channels, mV/V/mA with wire-off detection (at 4 to 20 mA)
- 2 analog output (AO) channels for voltage or current actuator control
- Bundled Windows utility and quick programming library for VB, VC++, BCB
- Support for SCADA software such as Wonderware InTouch and GE Intellution iFix32
- Configurable power-on and safe status settings for AO channels
- Optional LCM for status display and configuration
- NIST traceable calibration
- ROHS compliant

## Package Checklist

The ioLogik R2140 is shipped with the following items:

#### Standard Accessories

ioLogik R2140 RS-485 I/O server

#### Optional Accessories

LDP1602 ioLogik liquid crystal display module (LCM)

NOTE: Notify your sales representative if any of the above items are missing or damaged.

## Specifications

#### **Serial Communication**

Interface: RS-485-2w: Data+, Data-, GND (3-contact terminal block) Serial Line Protection: 15 kV ESD for all signals

#### **Serial Communication Parameters**

Parity: None Data Bits: 8 Stop Bits: 1 Flow Control: None Baudrate: 9600 to 115200 bps Protocol: Modbus/RTU

#### Inputs and Outputs

Isolation: 3K VDC or 2K Vrms Analog Inputs: 8 channels Analog Outputs: 2 channels

#### Analog Input

Resolution: 16 bits I/O Mode: Voltage / Current Input Range: ±150 mV, ±500 mV, ±5 V, ±10 V, 0 to 20 mA, 4 to 20 mA Accuracy: ±0.1% FSR @ 25°C ±0.3% FSR @ -10 and 60°C Sampling Rate: (for current) All channels: 6 samples/sec • Per channel: 0.75 samples/sec

Only one channel enabled: 0.75 samples/sec
 Built-in Resistor for Current Input: 106 ohms
 Input Impedance: 900 kΩ

#### Analog Output

Resolution: 12 bits Output Range: 0 to 10 V, 4 to 20 mA Drive Voltage: 15 VDC for current output Accuracy: ±0.1% FSR @ 25°C, ±0.3% FSR @ -10 and 60°C Load Resistor: Less than 250 ohms

#### **Power Requirements**

Power Input: 24 VDC nominal, 12 to 48 VDC Power Consumption: 170 mA @ 24 VDC

#### **Physical Characteristics**

Wiring: I/O cable max. 14 AWG
Dimensions: 115 x 79 x 45.6 mm (4.53 x 3.11 x 1.80 in)
Note: Please see pages 14-26 for this product's dimensions diagram.
Weight: 200 g
Mounting: DIN rail or wall

#### **Environmental Limits**

Operating Temperature: -10 to 60°C (14 to 140°F) Storage Temperature: -40 to 85°C (-40 to 185°F) Ambient Relative Humidity: 5 to 95% (non-condensing) Altitude: Up to 2000 m Note: Please contact Moxa if you require products guaranteed to function properly at higher altitudes.

#### Standards and Certifications

Safety: UL 508 EMI: EN 61000-3-2; EN 61000-3-3; EN 61000-6-4; FCC Part 15, Subpart B, Class A EMS: EN 61000-4-2, EN 61000-4-3, EN 61000-4-4, EN 61000-4-5, EN 61000-4-6, EN 61000-4-8, EN 61000-4-11, EN 61000-6-2 Shock: IEC 60068-2-27 Freefall: IEC 60068-2-32 Vibration: IEC 60068-2-6 Green Product: RoHS, CROHS, WEEE Note: Please check Moxa's website for the most up-to-date certification status. MTBF (mean time between failures) Time: 280,923 hrs

Database: Telcordia (Bellcore)

#### Warranty

Warranty Period: 5 years Details: See www.moxa.com/warranty

## **Physical Dimensions**

### Without LCM

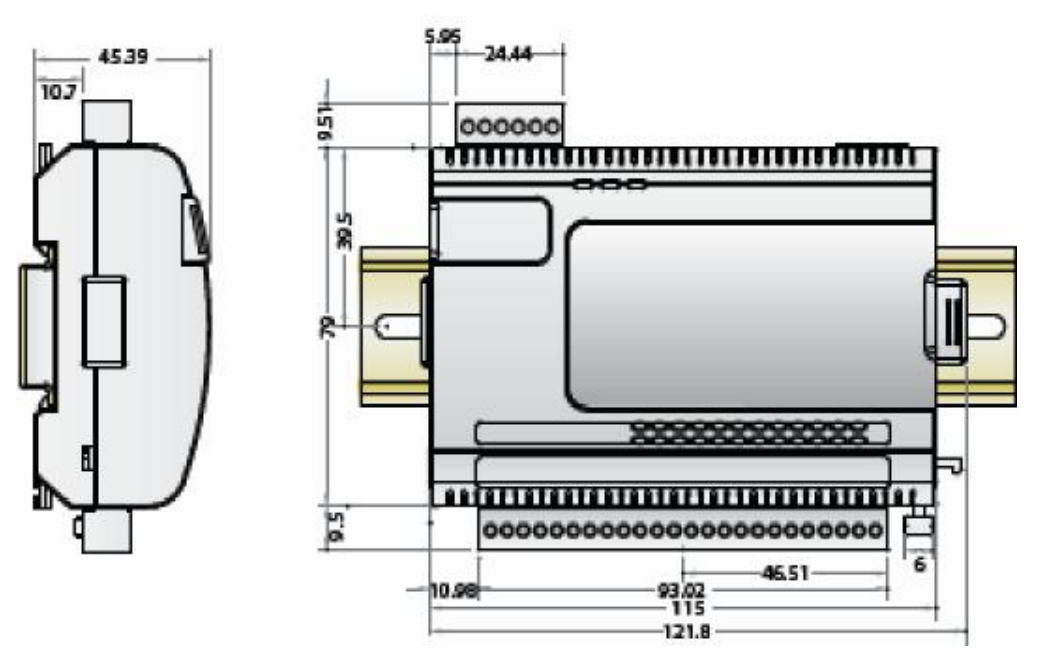

(all units in mm)

## With Optional LCM

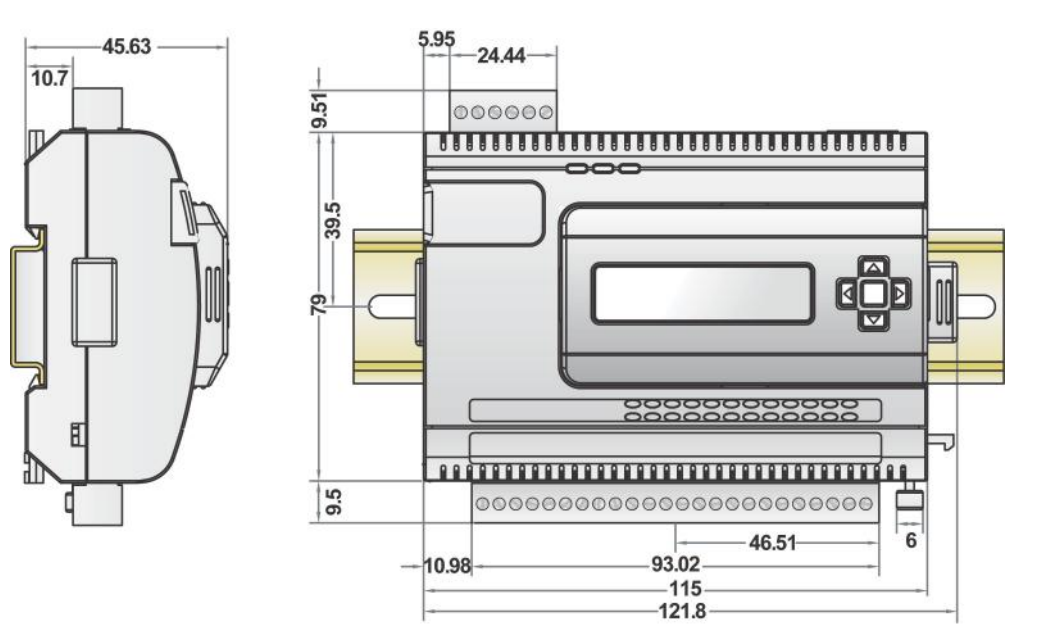

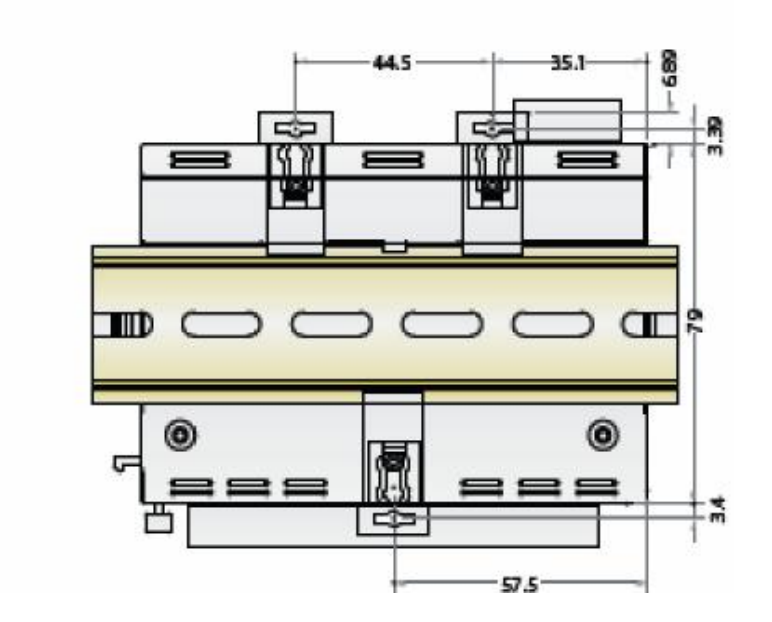

(all units in mm)

## **Product Overview**

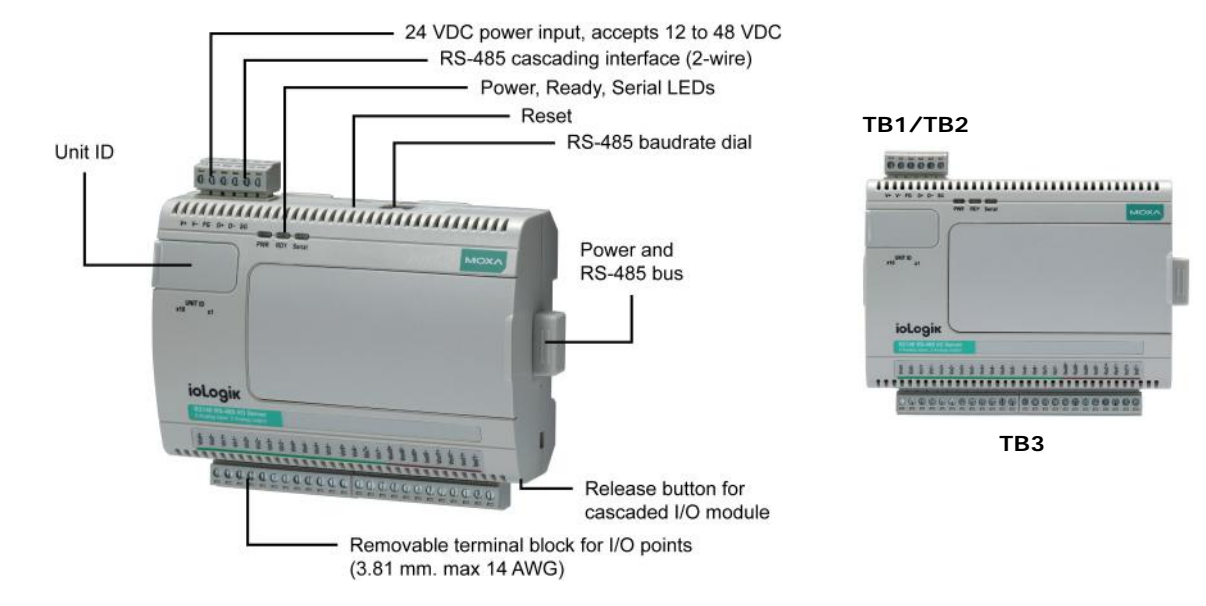

**NOTE** The reset button restarts the server and resets all settings to factory defaults. Use a pointed object such as a straightened paper clip to hold the reset button down for 5 sec. The RDY LED will turn red as you are holding the reset button down. The factory defaults will be loaded once the RDY LED turns green again. You may then release the reset button.

# **Pin Assignments**

## System Bus

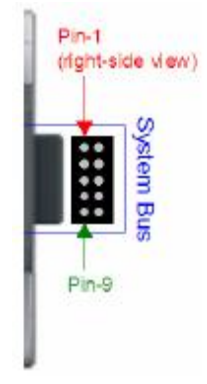

| Pin    | 1  | 2  | 3  | 4  | 5  |
|--------|----|----|----|----|----|
| Signal | V+ | V- | V+ | V- | NC |

| Pin    | 6  | 7     | 8    | 9     | 10  |
|--------|----|-------|------|-------|-----|
| Signal | NC | Data+ | SYNC | Data- | GND |

## TB1 and TB2 (Power Input & RS-485 Connector)

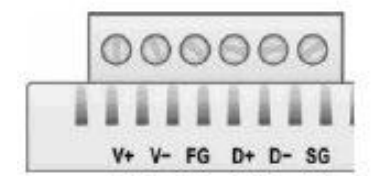

|        | TB1 (I | Power I | nput) | TB2 | 2 (RS-4 | 85) |
|--------|--------|---------|-------|-----|---------|-----|
| Pin    | 1      | 2       | 3     | 4   | 5       | 6   |
| Signal | V+     | V-      | FG    | D+  | D-      | SG  |

NOTE: FG is Frame Ground, SG is Signal Ground

## TB3 (Analog Input and Output Terminal)

| 1      |        |                                  |        |                                            |                            |                    |                 |        |        |
|--------|--------|----------------------------------|--------|--------------------------------------------|----------------------------|--------------------|-----------------|--------|--------|
| 11     | Vinde- | Vint-<br>Vinte<br>Vinte<br>Vinte | Ant -  | 41 A 42 A 43 A 44 A 44 A 44 A 44 A 44 A 44 | Vinit-<br>Vinit-<br>Vinit- | Abrille<br>Config- | Koudt-<br>codt- |        |        |
|        | 000    | 0000                             | 0000   | 0000                                       | 000                        | 0000               | 0000            |        |        |
| Pin    | 1      | 2                                | 3      | 4                                          | 5                          | 6                  | 7               | 8      | 9      |
| Signal | VINO+  | VINO-                            | VIN1+  | VIN1-                                      | VIN2+                      | VIN2-              | VIN3+           | VIN3-  | VIN4+  |
|        |        |                                  |        |                                            |                            |                    |                 |        |        |
| Pin    | 10     | 11                               | 12     | 13                                         | 14                         | 15                 | 16              | 17     | 18     |
| Signal | VIN4-  | VIN5+                            | VIN5-  | VIN6+                                      | VIN6-                      | VIN7+              | VIN7-           | VOUT0+ | VOUT0- |
|        |        |                                  |        |                                            |                            |                    |                 |        |        |
| Pin    | 19     | 20                               | 21     | 22                                         | 23                         | 24                 |                 |        |        |
| Signal | IOUT   | IOUT                             | VOUT1+ | VOUT1-                                     | IOUT                       | IOUT               |                 |        |        |

1+

1-

## **LED Indicators**

0+

0-

| System LEDs |                        |                                            |
|-------------|------------------------|--------------------------------------------|
|             | red                    | Power is on                                |
| PWR         | off                    | Power is off                               |
|             | red                    | System error                               |
| RDY -       | green (steady)         | ioLogik is functioning normally            |
|             | green & red (flashing) | ioLogik is in Safe Status                  |
|             | off                    | Power is off or there is a power problem   |
| Serial      | (flashing)             | Serial port is receiving/transmitting data |

This chapter describes how to install the ioLogik R2140.

The following topics are covered in this chapter:

#### Hardware Installation

- > Connecting the Power
- ➢ Grounding the ioLogik R2140
- > Connecting to Analog Sensors and Devices
- Setting the RS-485 Baudrate
- > Setting the RS-485 Unit ID
- Modbus/RTU Devices
- Software Installation

## Hardware Installation

## **Connecting the Power**

Connect the 12 to 48 VDC power line to the ioLogik R2140's terminal block (TB1). If power is properly supplied, the power LED will glow a solid red color until the system is ready

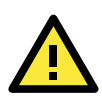

### ATTENTION

**Disconnect the power before installing and wiring.** Disconnect the power cord before installing and/or wiring your ioLogik R2140.

To protect your system, power up the ioLogik first, then the sensors. When powering down, shut off power to the sensors first, then the ioLogik.

#### Do not exceed the maximum current for the wiring.

Determine the maximum possible current for each power wire and common wire. Observe all electrical codes dictating the maximum current allowable for each wire size. If the current exceeds the maximum rating, the wiring could overheat, causing serious damage to your equipment.

### Grounding the ioLogik R2140

The ioLogik R2140 is equipped with two grounding points, one on the back wall-mounting plate and the other on the DIN-rail attachment. Both grounding points are connected to the same conducting pathway.

### **Connecting to Analog Sensors and Devices**

### **Analog Output**

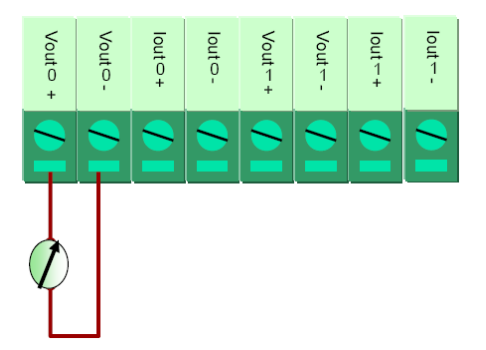

### Analog Input

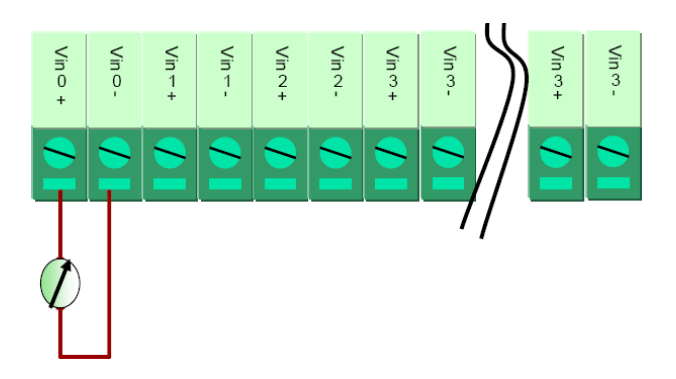

### Setting the RS-485 Baudrate

The RS-485 port is used to communicate with other RS-485 devices or to link to another ioLogik RS-485 I/O server. The RS-485 port can run Modbus/RTU or I/O command sets. The baudrate is set by a physical dial on the back of the ioLogik R2140. The default settings are baudrate = 115200, parity check = N, data bits = 8, and stop bit = 1.

| .0 | Baudrate for RS-485      | Dial settin | g and corr | esponding | baudrate: |
|----|--------------------------|-------------|------------|-----------|-----------|
| 2  | (parameters are N, 8, 1) | 0:115200    | 1:57600    | 2:38400   | 3:19200   |
| 6  |                          | 4:9600      | 5:4800     | 6:2400    | 7:1200    |

## Setting the RS-485 Unit ID

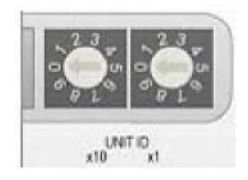

The ioLogik R2140 needs to be assigned a unit ID in order to use the RS-485 bus. You may assign a number from 1 to 31. Unit ID 0 is reserved for the first device on the RS-485 bus, such as a PC or PLC.

### Modbus/RTU Devices

The RS-485 port runs Modbus/RTU and can connect to any Modbus device. You may use different methods to connect different combinations of ioLogik R2000 servers and other Modbus devices. Some examples are shown below:

### **Connecting One Modbus/RTU Device**

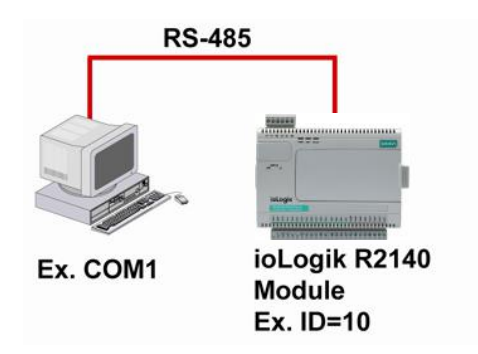

### Connecting Multiple Modbus/RTU Devices

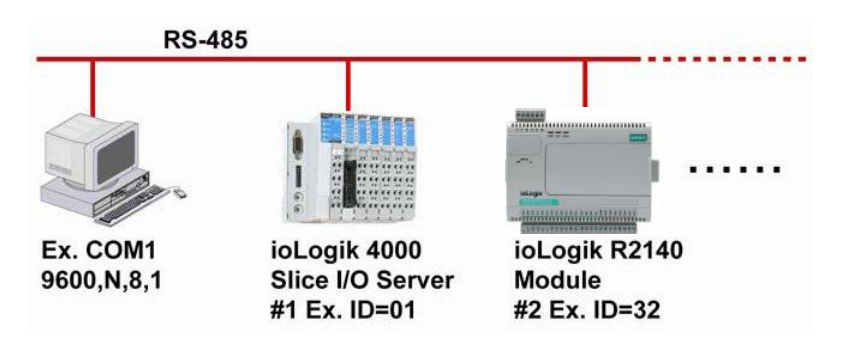

## **Software Installation**

ioAdmin is a Windows utility that can connect to the ioLogik R2140 for configuration and management. The ioLogik R2140 may also be configured through the optional LCM.

- 1. **Installing ioAdmin:** Download the ioAdmin utility from Moxa's website, double click the installation file, and then follow the installation wizard's instructions to complete the installation. You can also download and install the MXIO DLL library or ioEventLog separately.
- Open ioAdmin: After installation is finished, run ioAdmin from Start → Program Files → MOXA → IO Server → Utility → ioAdmin.
- 3. Search for the server: On the menu bar, select System → Auto Scan Remote I/O Server. In the dialog window, select RS-232/485 I/O server and click Start Search.

| Host: [192 168 13 37] |               | Auto Searching for ioLogik Device(s) _                                                                                                    |  |  |  |
|-----------------------|---------------|----------------------------------------------------------------------------------------------------|--|--|--|
| E Motok               | Remote        | Start Seach                                                                                                    |  |  |  |
|                       | # Module Com- | 12 Serial Remote 1/0 Ent Satirge Ent                                                                                                    |  |  |  |
|                       |               | Seators a mayo of all decade           Start (P Address: [92:168.1.20])           Imativation Market           Start (P Address: [92:168.1.24])           Imativation Market           Start (P Address: [92:168.1.24])           Imativation Market           Start (P Address: [92:168.1.24])           Imativation Market           Start (P Address: [92:168.1.24])           Imativation Market           E22:10(1)           E22:20(1)           E22:20(1)           E2:20(1)           E2:20(1)           E2:20(1)           E2:20(1 |  |  |  |
|                       |               | Found adaptes p                                                                                                    |  |  |  |
|                       |               | 1 Device(s) were found /                                                                                                    |  |  |  |
|                       |               | II Uono IP-Aderes / Mar. Mol. Addres / Uni ID Descaption     R2140 COM5 2 eL.og/s R2140 (84) + 260)                                                                                                    |  |  |  |
|                       |               |                                                                                                    |  |  |  |
|                       |               | ¥ Step                                                                                                    |  |  |  |

If ioAdmin is unable to find the ioLogik R2140, there may be a problem with your COM port settings. Click **Port Settings** to view or modify the settings.

4. **Monitor I/O status**: Once the unit is found by ioAdmin, you may view the status of all attached I/O devices on ioAdmin's main screen.

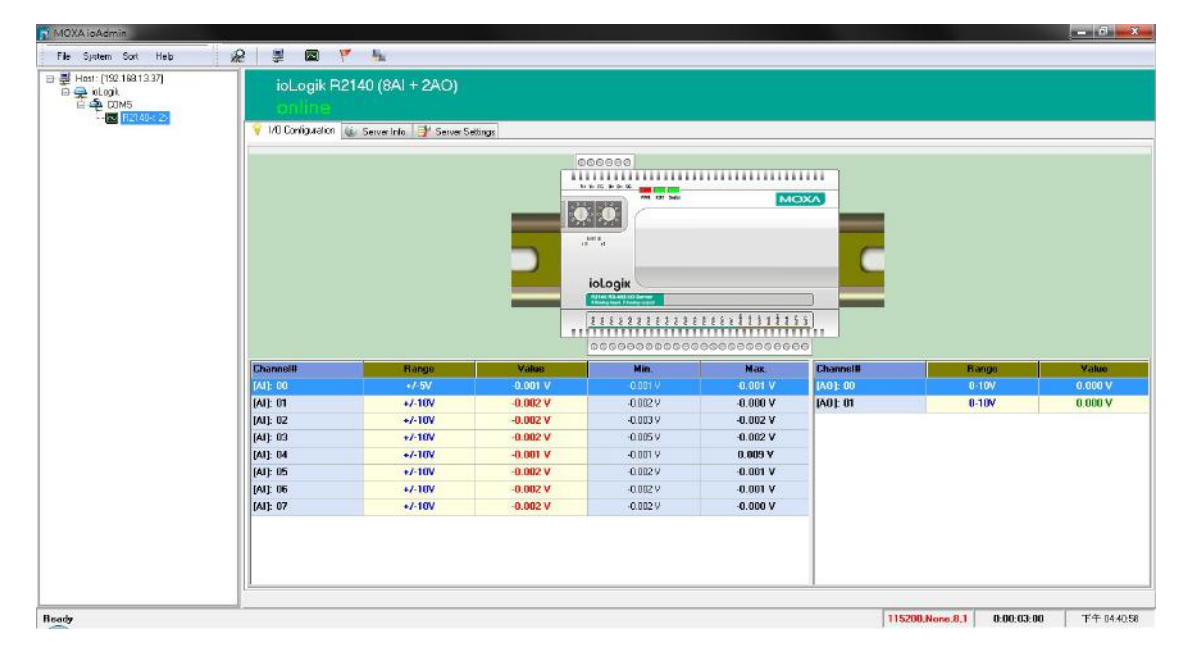

You may now use ioAdmin to setup or configure the unit.

This chapter goes over the functions available in ioAdmin, the ioLogik R2140's main configuration and management utility.

The following topics are covered in this chapter:

- Introduction to ioAdmin
- Features of ioAdmin
  - Searching for the Unit
- ioAdmin Main Screen
  - Main Screen Overview
  - > Wiring Guide

#### Menu I tems

- ≻ File
- > System
- > Sort
- ≻ Help
- Quick Links

#### Main Window

- I/O Configuration Tab (General)
- Server Info Tab
- Server Settings Tab (General)

#### ioAdmin Administrator Functions

- > I/O Configuration Tab (Administrator)
- Server Settings Tab (Administrator)
- Firmware Update Tab
- Watchdog Tab
- Server Context Menu

## Introduction to ioAdmin

The ioLogik I/O server may be managed and configured over the Ethernet by ioAdmin, a Windows utility provided with your ioLogik R2140. ioAdmin's graphical user interface gives you easy access to all status information and settings.

ioAdmin consists of following software:

- ioAdmin
- ioLogik 2000 Wiring Guide
- ioLogik 4000 Wiring Guide

## Features of ioAdmin

#### **Remote Management**

Over the RS-485 network, ioAdmin allows users to

- find and configure multiple ioLogik servers
- monitor and configure attached I/O devices
- test I/O devices
- reset the server

#### **On-line Wiring Guide**

An on-line wiring guide can be opened from within ioAdmin for your convenience. The easily accessible wiring guide can save administrators much time while planning or troubleshooting.

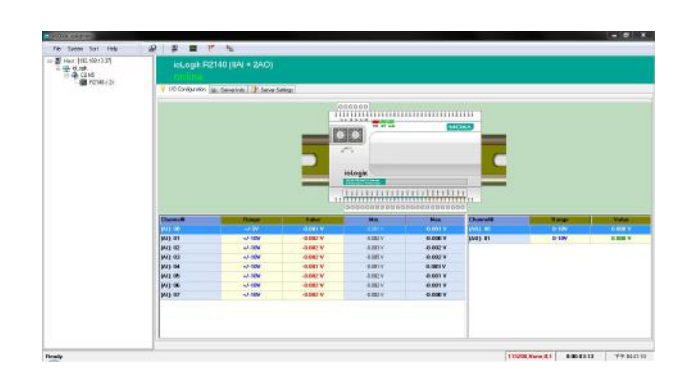

| ystelli Overview                                                                                                    | RS-485 Unit ID                                                                                                    |   |
|----------------------------------------------------------------------------------------------------|----------------------------------------------------------------------------------------------------|---|
| 000000                                                                                                    | x10 x1                                                                                                    | L |
|                                                                                                    | Based on the above picture,<br>the Unit ID is 12.                                                                              |   |
| viti viti u                                                                                                    | RS-485 Communication<br>Settings                                                                                               |   |
| ioLogik<br>Ritid 82 43 10 Meren<br>Ritid 82 43 10 Meren<br>Ritid 82 43 1 | 111111         0.115200ps, N81           1.57000ps, N81         2.38400ps, N81           3.19200ps, N81         3.19200ps, N81 |   |
|                                                                                                    | 4: 9600bps, N81                                                                                                    |   |
| iring Examples.                                                                                                    |                                                                                                    |   |
| Vino<br>Vino<br>Iod"<br>Iod"<br>Void"<br>Iodo<br>Iodo<br>Voido                                                                                                    | Van<br>Van<br>Van<br>Van<br>Van<br>Van                                                                                         |   |
|                                                                                                    | 88888//88                                                                                                    |   |
| addagaaa ba                                                                                                    |                                                                                                    |   |

#### **Configuration File**

ioAdmin allows the entire configuration of the ioLogik R2140 to be saved as a file. The file is viewable as text and can serve three purposes:

- · as a record or backup of configuration
- as a template for the configuration of other servers
- as a quick reference guide for you to configure Modbus drivers in a SCADA system

The file includes the following information:

- file name, date, and time
- model information
- Modbus addresses

| ioLogik R214                                                                                                    | 0 Remote I/O                                                                  | Server Configuration                                                                                            | 1                                                                                                    |
|----------------------------------------------------------------------------------------------------|-------------------------------------------------------------------------------|----------------------------------------------------------------------------------------------------|----------------------------------------------------------------------------------------------------|
| Date: 2007/1<br>Time: 下午 0<br>Firmware: V1                                                                                                    | 1/16<br>4:17:12<br>.2 Build0705                                               | 1610                                                                                                    | -                                                                                                    |
| [1. Model]                                                                                                    |                                                                               |                                                                                                    |                                                                                                    |
| <br>MOD_TYPE=R21<br>MOD_LOC=<br>MOD_NAME=                                                                                                    | 40 - RS-485                                                                   | Remote I/O Server (86                                                                                           | AI + 2AD)                                                                                                    |
| [2. I/O Conf:                                                                                                    | igurations]                                                                   |                                                                                                    |                                                                                                    |
| A II 00=3, (+/-1<br>AI 01=3, (+/-1<br>AI 02=3, (+/-1<br>AI 03=3, (+/-1<br>AI 04=3, (+/-1<br>AI 04=3, (+/-1<br>AI 05=3, (+/-1<br>AI 067=3, (+/-1)<br>AI 060=0, (0-10)<br>AO 01=0, (0-10)<br>[3. Hodbus a | 0U)<br>0U)<br>0U)<br>0U)<br>0U)<br>0U)<br>0U)<br>0U)<br>0U)<br>0U)            | A066_PWN-6,(RAW),<br>A061_PWN-6,(RAW),<br>]                                                                     | A000_SAFE=0,(RAW)<br>A001_SAFE=0,(RAW)                                                                                                    |
| CHANNEL I/O<br>AI00<br>AI01<br>AI02<br>AI03<br>AI03<br>AI04<br>AI05<br>AI06<br>AI07<br>AI06<br>AI08                                                                                                    | TYPE<br>Input<br>Input<br>Input<br>Input<br>Input<br>Input<br>Input<br>Output | -<br>MODBUS REFERENCE<br>30001<br>30002<br>30003<br>30004<br>30005<br>30006<br>30006<br>30006<br>30008<br>40001 | NODBUS ADDRESS (Dec, Hex)<br>0000, 0x0000<br>0001, 0x0001<br>0002, 0x0002<br>0003, 0x0003<br>0004, 0x0004<br>0005, 0x0005<br>0006, 0x0005<br>0006, 0x0007<br>0006, 0x0007 |

#### Server Management List

ioAdmin can import and export a list of ioLogik servers that are being managed. This file can make it easier to manage all devices on the network, and includes the following information:

- server name
- module type
- IP address
- unit ID

| Select I/O Server to Import                                                                                                    |     |
|----------------------------------------------------------------------------------------------------|-----|
| Select Server List File to Import :<br>D:\ServerList.slt                                                                                                    | ۲ 👔 |
| 🗸 Select All 🛛 🗶 unSelect All                                                                                                    |     |
| <ul> <li>✓ 11:2250 Test2 - E2260 - 192 168 127 254</li> <li>✓ 2 E2260 Test1 - E2260 - 192 168 127 253</li> <li>✓ 3 E2260 Test - E2210 - 192 168 127 220</li> <li>✓ 4 R2110_Test - R2110 - 192 168 127 254 [2]</li> </ul> |     |
| ✓ OK X Cance                                                                                                    | el  |

### Searching for the Unit

After opening ioAdmin, you will need to find your unit over the RS-485 connection. From the pull-down menu, choose **System - Auto Scan Remote I/O Server**.

Select RS-232/485 I/O server and click Port Settings to set/verify the serial port settings.

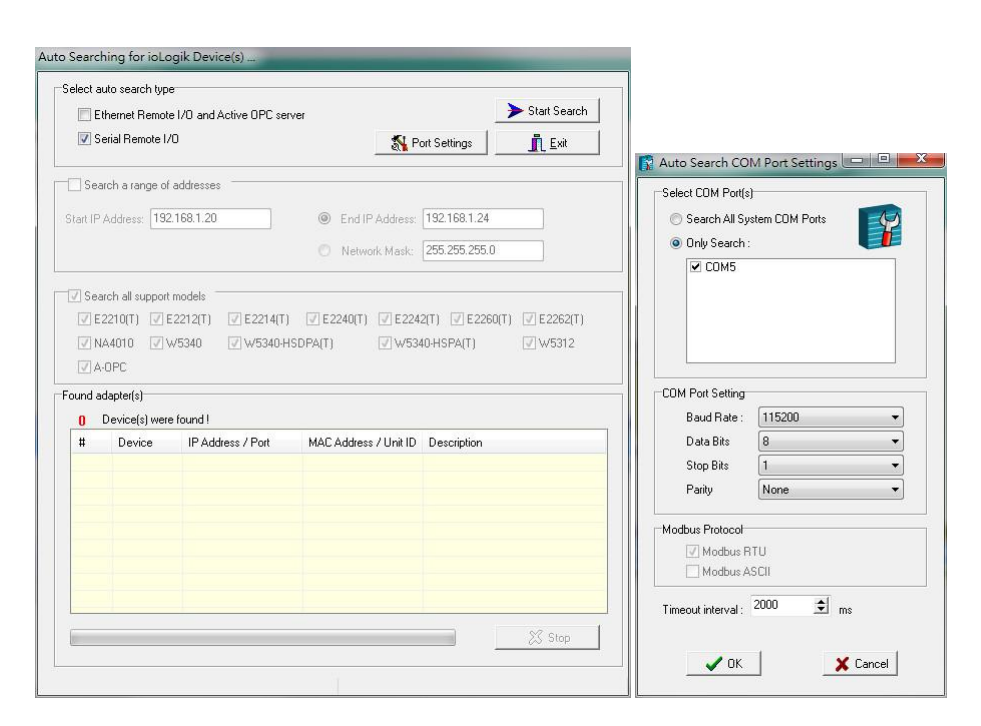

When you click Start Search, ioAdmin will begin searching up to 99 ports for your ioLogik unit. The timeout interval is for RS-485 communication and defaults to 2000 ms. As soon as your ioLogik R2140 appears as shown below, you may click Stop. Otherwise, ioAdmin will continue to search all 99 ports.

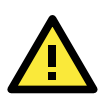

#### ATTENTION

If ioAdmin is unable to find your ioLogik R2140, make sure that the baudrates match. Please refer to Chapter 2 for setting or viewing the baudrate.

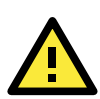

#### ATTENTION

Even if ioAdmin is unable to find your ioLogik R2140, you may still access the On-line Wiring Guide. Please refer to the On-line Wiring Guide section for details.

Once the ioLogik R2140 has been found by ioAdmin, you may monitor I/O status from the first tab of ioAdmin. You can also configure each AI and AO channel from this tab after first logging in under the Management tab.

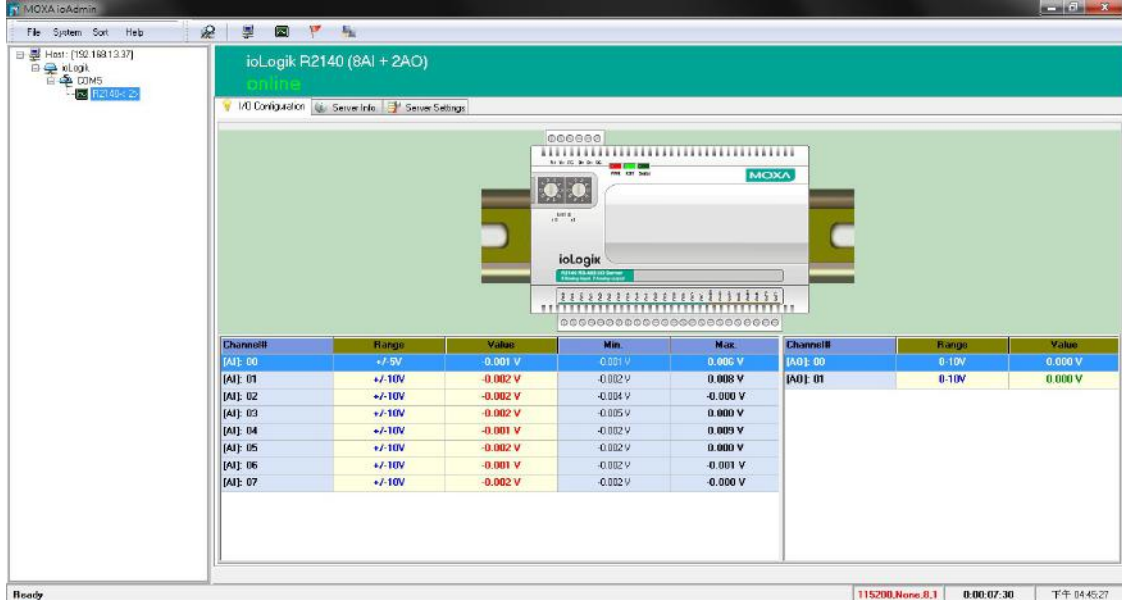

## ioAdmin Main Screen

## Main Screen Overview

This is ioAdmin's main screen. The main window defaults to the I/O Configuration tab, which displays a graphic of the ioLogik R2140 and the status of every I/O channel below it. The other tabs in the main window take you to server and network settings, and further functions are available when you log on as an administrator. Note that configuration options are not available until you log on as an administrator.

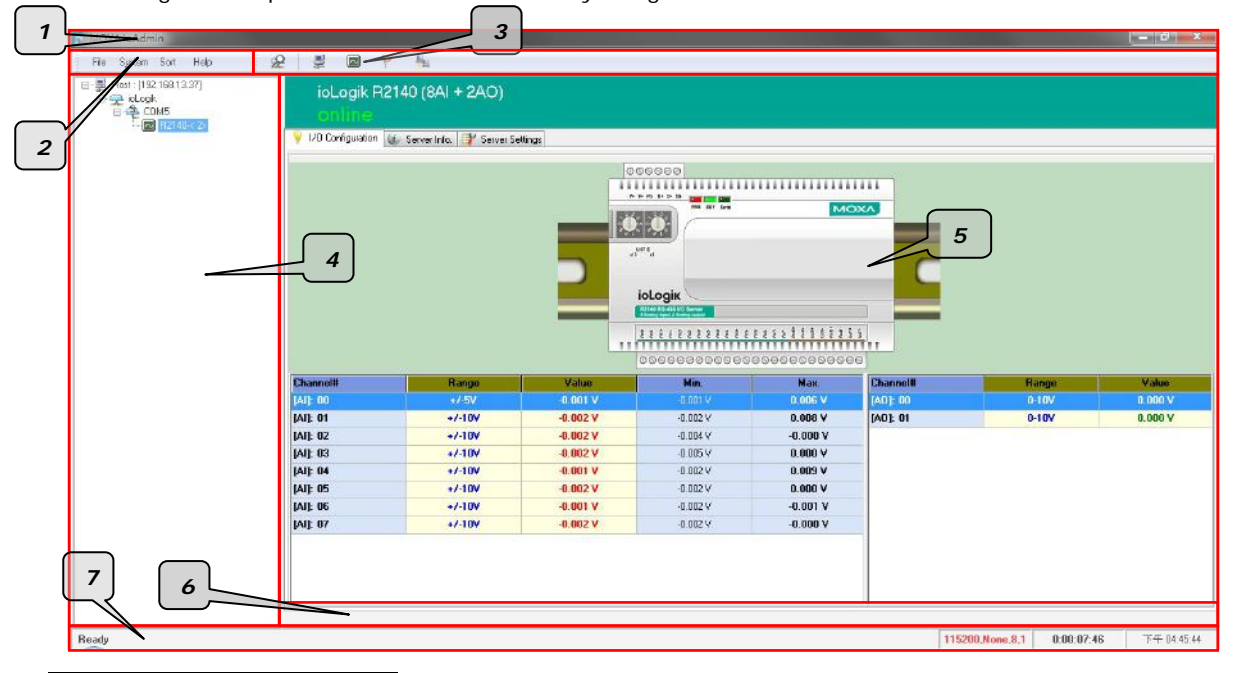

| Title |                   |  |  |  |  |
|-------|-------------------|--|--|--|--|
| 1.    | Menu bar          |  |  |  |  |
| 2.    | Quick link        |  |  |  |  |
| 3.    | Navigation panel  |  |  |  |  |
| 4.    | Main window       |  |  |  |  |
| 5.    | Sync. rate status |  |  |  |  |
| 6.    | Status bar        |  |  |  |  |

## Wiring Guide

ioAdmin provides a wiring guide to the ioLogik R2140. You may access the wiring guide by right-clicking the graphic of the ioLogik R2140 in the I/O Configuration tab. Select **Wiring Guide** in the submenu to open a help file showing the wiring information and electrical characteristics of the ioLogik R2140.

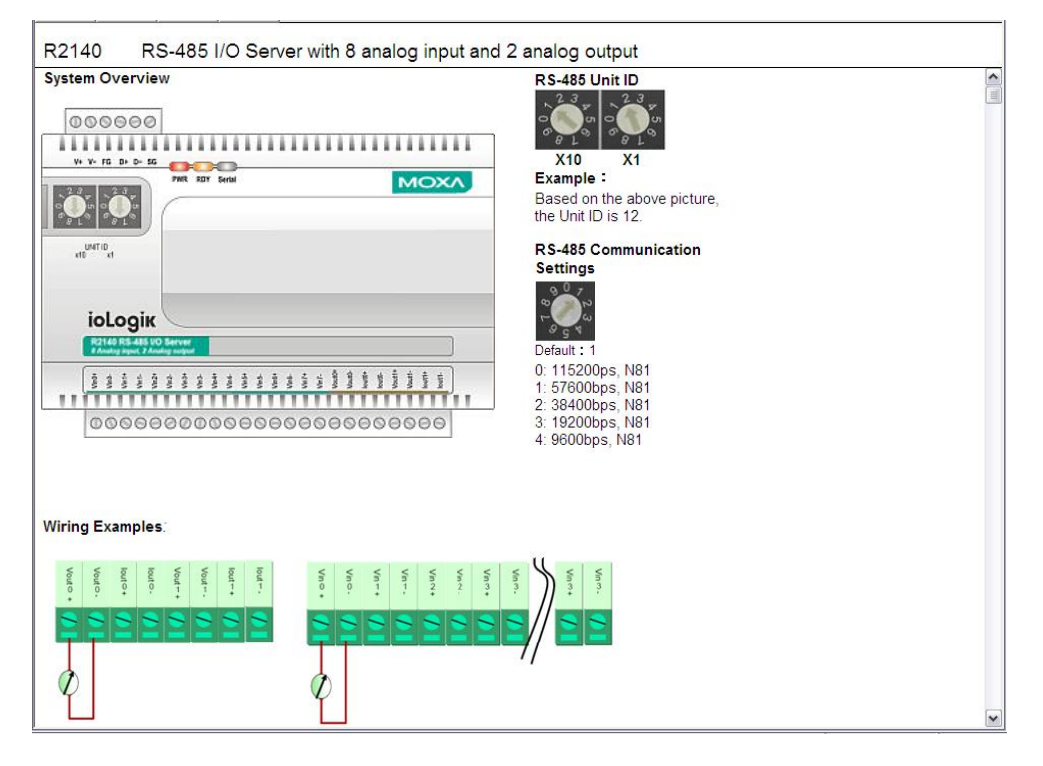

You may also access the On-line Wiring Guide through the Help menu on the menu bar.

| MOXA ioAdmin           |                                                                                                    |                                    |
|------------------------|----------------------------------------------------------------------------------------------------|------------------------------------|
| File System Sort Help  | <u>2</u> 2 0                                                                                        | <u>Y</u> .                         |
| Host : [192.168.13<br> | Tring Guide for ioLogik2000<br>(Tring Guide for ioLogik4000<br>(Tring Guide for ioLogik5000<br>bout | R2140 (8AI + 2AO)                  |
|                        | firing Guide for ioLogik5000<br>bout                                                                | n 🕡 Server Info. 🚏 Server Settings |

## Menu Items

### File

From the **File** menu, you can export the list of I/O servers that are currently displayed in the navigation panel. You also can import a list of I/O servers into ioAdmin.

| 🛐 MOXA ioAdmin                                      |   |          |       |   |  |
|-----------------------------------------------------|---|----------|-------|---|--|
| <u>File System Sort H</u> elp                       | 2 | <b>_</b> |       | W |  |
| ∎ Import I/O Server Lis<br>™ Export I/O Server List | t | 1        |       |   |  |
| Exit                                                |   | 0        | n-lin | e |  |

When importing a server list, you will be prompted to select which servers on the list need to be imported.

| Select I/O Server to Import                                                                                                    |
|----------------------------------------------------------------------------------------------------|
| Select Server List File to Import :<br>D:\ServerList.sit                                                                                                    |
| 🗸 Select All 🛛 🗶 unSelect All                                                                                                    |
| <ul> <li>✓ I1:E2260 Test2: E2260 - 192 188 127.254</li> <li>✓ 2:E2280 Test - E2260 - 192 188 127.253</li> <li>✓ 2:E2280 Test - E2210 - 192 168 127.220</li> <li>✓ 4:R2110_Test - R2110 - 192 168 127.254 [2]</li> </ul> |
| ✓ OK X Cancel                                                                                                    |

The file will have a .SLT extension and can be opened as a text file. The server list will provide the following information for each server:

- server name
- module type
- IP address
- unit ID

### System

Several operations are possible from the System menu.

Auto Scan Active Ethernet I/O Server will search for ioLogik servers on the network. When connecting for the first time or recovering from a network disconnection, you can use this command to find I/O servers that are on the network.

Network Interface allows you to select a network to use, if the PC has multiple network adapters installed.

**I/O Status Refresh Rate** is used to adjust how often the I/O server is polled for device status. The current rate is displayed on the status bar at the bottom of the window. Note that higher sync rates result in higher loads on the network.

**TCP Socket Timeout Interval** allows you to select the preferred timeout value for TCP socket communication.

**COM Port Setting** is used to set the parameters for Modbus communication, such as baudrate, data bits, and timeout interval. For most applications, this will involve connecting to ioLogik R-Series devices.

Active Message Listen Port specifies the port number to use for Active Ethernet I/O messages. If your network uses a firewall, you can coordinate this setting with your firewall settings to ensure that active messages get through.

**Reset NA4010 Network Adapter IP** is used to re-assign an IP address to the NA-4010 network adapter, for ioLogik 4000 systems.

| <u>F</u> ile | System Sort Help 😥 🚆 🖾 🚩                                                    | 1   |
|--------------|-----------------------------------------------------------------------------|-----|
| 💂 Ho         | 🔏 Auto Scan Active Ethernet I/O Server 🚽                                    |     |
| Ē- <b>?</b>  | Network Interface<br>I/O Status Refresh Rate<br>TCP Socket Timeout Interval | e   |
|              | Active Message Listen Port                                                  | -   |
|              | Reset NA4010 Network Adapter IP                                             | _ ° |

### Sort

The Sort menu allows the server list in the navigation panel to be sorted by connection, type, and location.

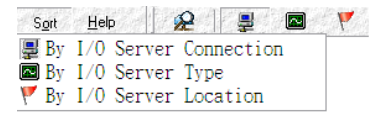

### Help

In the Help menu, you can view wiring guides and information about ioAdmin.

| Help   | 2     | -   | · 🖾 · · · 🚩 · · · · |  |
|--------|-------|-----|---------------------|--|
| Wiring | Guide | for | ioLogik2000         |  |
| Wiring | Guide | for | ioLogik4000         |  |
| About  |       |     |                     |  |

### **Quick Links**

Quick links are provided to search for I/O servers on the network and sort the server list.

| 2       |                                |
|---------|--------------------------------|
| R       | Search network for I/O servers |
| -<br>Hi | Sort by connection             |
| R       | Sort by I/O server type        |
| Y       | Sort by location               |

## **Main Window**

## I/O Configuration Tab (General)

The **I/O Configuration** tab shows the status of every I/O channel. This is the default tab when you first open ioAdmin.

|      | 111                                            |                                                                                                    |                                                                                                    |                                                                                                    |                                                                                                    |                                                                                                    |
|------|------------------------------------------------|----------------------------------------------------------------------------------------------------|----------------------------------------------------------------------------------------------------|----------------------------------------------------------------------------------------------------|----------------------------------------------------------------------------------------------------|----------------------------------------------------------------------------------------------------|
| inge | Value                                          | Min.                                                                                                    | Max.                                                                                                    | Channel#                                                                                                    | Range                                                                                                    | Value                                                                                                    |
| -5V  | -0.001 V                                       | -0.001 V                                                                                                    | -0.001 V                                                                                                    | [AO]: 00                                                                                                    | 0-10∀                                                                                                    | 0.000 V                                                                                                    |
| 10V  | -0.002 V                                       | -0.002 V                                                                                                    | -0.001 V                                                                                                    | [AO]: 01                                                                                                    | 0-10V                                                                                                    | 0.000 V                                                                                                    |
| 10V  | -0.002 V                                       | -0.002 V                                                                                                    | -0.001 V                                                                                                    |                                                                                                    |                                                                                                    | -                                                                                                    |
| 10V  | -0.002 V                                       | -0.002 V                                                                                                    | -0.002 V                                                                                                    |                                                                                                    |                                                                                                    |                                                                                                    |
| 10V  | -0.001 V                                       | -0.001 V                                                                                                    | -0.001 V                                                                                                    |                                                                                                    |                                                                                                    |                                                                                                    |
| 10V  | -0.002 V                                       | -0.002 V                                                                                                    | -0.001 V                                                                                                    |                                                                                                    |                                                                                                    |                                                                                                    |
| 10V  | -0.001 V                                       | -0.002 V                                                                                                    | -0.001 V                                                                                                    |                                                                                                    |                                                                                                    |                                                                                                    |
| 10V  | -0.002 V                                       | -0.002 V                                                                                                    | -0.002 V                                                                                                    |                                                                                                    |                                                                                                    |                                                                                                    |
|      | nge 55V 10V 10V 10V 10V 10V 10V 10V 10V 10V 10 | Number         Value           5V         -0.001 V           10V         -0.002 V           10V         -0.002 V           10V         -0.002 V           10V         -0.002 V           10V         -0.002 V           10V         -0.002 V           10V         -0.002 V           10V         -0.002 V           10V         -0.001 V           10V         -0.002 V | Value         Min.           5V         -0.001 V         -0.001 V           10V         -0.002 V         -0.002 V           10V         -0.002 V         -0.002 V           10V         -0.002 V         -0.002 V           10V         -0.002 V         -0.002 V           10V         -0.001 V         -0.001 V           10V         -0.001 V         -0.002 V           10V         -0.001 V         -0.002 V           10V         -0.001 V         -0.002 V           10V         -0.002 V         -0.002 V           10V         -0.002 V         -0.002 V           10V         -0.002 V         -0.002 V | Number         Number         Number           5Y         -0.001 V         -0.001 V         -0.001 V           10V         -0.002 V         -0.002 V         -0.001 V           10V         -0.002 V         -0.002 V         -0.001 V           10V         -0.002 V         -0.002 V         -0.001 V           10V         -0.002 V         -0.002 V         -0.002 V           10V         -0.001 V         -0.002 V         -0.002 V           10V         -0.001 V         -0.001 V         -0.001 V           10V         -0.001 V         -0.002 V         -0.001 V           10V         -0.001 V         -0.002 V         -0.001 V           10V         -0.001 V         -0.002 V         -0.001 V           10V         -0.001 V         -0.002 V         -0.001 V           10V         -0.001 V         -0.002 V         -0.001 V | Inc.         Max.         Channelli           5Y         -0.001 V         -0.001 V         -0.001 V         (A01 O)           10V         -0.002 V         -0.002 V         -0.001 V         (A02 O)           10V         -0.002 V         -0.002 V         -0.002 V         1.001 V           10V         -0.002 V         -0.002 V         -0.002 V         1.001 V           10V         -0.001 V         -0.002 V         -0.002 V         1.000 V           10V         -0.001 V         -0.002 V         -0.000 V         1.001 V           10V         -0.001 V         -0.002 V         -0.001 V         1.001 V           10V         -0.001 V         -0.002 V         -0.001 V         1.001 V           10V         -0.001 V         -0.002 V         -0.001 V         1.001 V           10V         -0.001 V         -0.002 V         -0.001 V         1.001 V           10V         -0.002 V         -0.001 V         1.000 V         1.000 V | International Control Control Contecontrol Control Control Control Control Control Cont |

### Server Info Tab

The **Server Information** tab provides the Modbus addresses for system configuration items. This helps you verify the access authority of each address. The screen also displays a clear explanation of each item.

| 💡 1/0 Co | 💡 1/0 Configuition 🐨 Server Info. 📴 Server Settings |        |                           |  |  |  |
|----------|-----------------------------------------------------|--------|---------------------------|--|--|--|
| Address  | Value/Status                                        | Access | Description               |  |  |  |
| 0x1000   | 0x1393                                              | Read   | Vendor ID                 |  |  |  |
| 0x1001   | 0x0003                                              | Read   | Unit ID for MODBUS/RTU    |  |  |  |
| 0x1003   | Moxa Technologies Inc.,                             | Read   | Vendor Name               |  |  |  |
| 0x1017   | R2140 Remote I/O Server                             | Read   | Product Name              |  |  |  |
| 0x102D   | V1.2                                                | Read   | Firmware Revision         |  |  |  |
| 0x102F   | Build07051618 (05/16/2007)                          | Read   | Firmware Release Date     |  |  |  |
| 0x1036   | 0                                                   | Read   | LCM Detection             |  |  |  |
| 0x1037   | V0.0                                                | Read   | LCM Firmware Revision     |  |  |  |
| 0x1039   | Build0000000 (00/00/0000)                           | Read   | LCM Firmware Release Date |  |  |  |
|          |                                                     |        |                           |  |  |  |
| ۲        | Refresh                                             |        |                           |  |  |  |

### Server Settings Tab (General)

The **Server Settings** tab is where you log in as an administrator. This is required in order to gain access to the ioLogik R2140 configuration options. If no administrator password has been set up, simply click **Login** and leave the **Password for entry** field blank. Additional information on ioAdmin administrator functions is provided later in this chapter.

| r dssv |                                 | 🔦 Login 🚺 Logout |
|--------|---------------------------------|------------------|
| Mana   | gement Setting                  |                  |
|        | Change Password (8 char max.) : |                  |
|        | Reconfirm Password :            | Lipdate          |
|        | Server Name (18 char.max.) :    | E Update         |
|        | Server Location (18 char max.): | 📴 Update         |

## ioAdmin Administrator Functions

For full access to all configuration options, log in as an administrator in the Server Settings tab. This is required whenever you start up ioAdmin or boot up/restart the ioLogik R2140. When you install the ioLogik R2140 for the first time, the password will be blank and you may simply click **Login**. Additional tabs and functions will available after logging in.

When making configuration changes, you will need to click **Update** or on **Apply** to save the changes. Some changes will require a restart of the ioLogik R2140 in order to take effect, and you will be given the option to restart the computer if necessary.

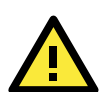

### ATTENTION

You MUST log in to access any administrator function such as Watchdog and Firmware Update tabs. If you forget the password, you may hold down the Reset button to clear the password and load factory defaults. This will result in the loss of all configuration settings!

### I/O Configuration Tab (Administrator)

When logged on as an administrator, you may double click a channel in the **I/O Configuration** tab to configure that channel's settings.

| Channel# | Bange  |                        | B            | ange       | Value       |
|----------|--------|------------------------|--------------|------------|-------------|
| (A)1: 00 | +/-5V  | Al Channel #0          | 0            | 107        | 0.000 V     |
| TALL: 01 | +/-10V | Al Config              | 0            | 10V        | 0.000 V     |
| [AI]: 02 | +/-10V |                        | -            |            |             |
| (AI): 03 | +/-10V | Range Settings         |              |            |             |
| (AI): 04 | +/-10V |                        |              |            |             |
| [AI]: 05 | +/-10V | Input Hange : +/-10V • |              |            |             |
| [AI]: 06 | +/-10V |                        |              |            |             |
| [AI]: 07 | +/-10V |                        |              |            |             |
|          |        | Apply to all channels  |              |            |             |
|          |        | 115                    | 200 None 8 1 | 0.00.10.46 | 下午 05:00:44 |

### **Configuring Analog Input Channels**

The R2140 is equipped with 8 AI (analog input) channels that can be set individually to +/-150 mV, +/-500 mV, +/-5V, +/-10V, 0-20 mA, and 4-20 mA.

### **Configuring Analog Output Channels**

| 🛐 AO Channel #0         |       |            | ×       |
|-------------------------|-------|------------|---------|
| 🙅 Config 🖪 Test         |       |            |         |
| 1. Range Settings       |       |            |         |
| Output Range :          | 0-10V | •          |         |
| 2. Power On Settings    |       |            |         |
| Output Value :          | 0     | (0 ~ 4095) |         |
| 3. Safe Status Settings |       |            |         |
| Output Value :          | 0     | (0 ~ 4095) |         |
| Apply to all channels   |       |            |         |
|                         |       |            | 🗸 Apply |
|                         |       |            |         |

The ioLogik R2140 is equipped with 2 AO (analog output) channels that can be set individually to 0 to 10V, 4 to 20 mA.

Power On Settings: Use this field to set the initial status for the AO channel when the ioLogik is powered on.

**Safe Status Settings**: Use this field to specify how the AO channel responds to a break in network communication. When the network connection is lost as specified in the Host Connection Watchdog, the ioLogik R2140 will reset all channels according to their Safe Status settings. Note that the Host Connection Watchdog is disabled by default, and must be enabled for Safe Status settings to have effect.

Test I/O: You can test the AO channel in the Test tab.

| 👔 AO Channel #0                                                                                                 | X           |
|----------------------------------------------------------------------------------------------------|-------------|
| 🙅 Config 🖾 Test                                                                                                 |             |
| •                                                                                                    |             |
|                                                                                                    |             |
| AD Output Test                                                                                                  |             |
| Ho oupur row.                                                                                                   |             |
|                                                                                                    | 8 10        |
|                                                                                                    | 5           |
|                                                                                                    | Links       |
| the second second second second second second second second second second second second second second second se | 3 🔏 3.687 V |
|                                                                                                    |             |
| 3.687 V, RAW=1510                                                                                               | 0 📮 🗨       |
|                                                                                                    |             |
|                                                                                                    |             |
|                                                                                                    |             |
|                                                                                                    |             |
|                                                                                                    |             |
|                                                                                                    | - Test      |
|                                                                                                    | - 1 CSI     |
|                                                                                                    |             |

Note that the slider shows both the raw data value and the V/mA value. You may use this as a guide when entering values for the Power On and Safe Status settings.

## Server Settings Tab (Administrator)

You may set up a password, server name, location, date, time zone, and time server in the **Server Settings** tab.

| 💡 I/D Configuration 🕼 Server In o. 📝 Server Setting | gs 📝 Firmware Update 🛛 🍔 Watchdog 🗎 |
|-----------------------------------------------------|-------------------------------------|
| Password for entry :                                | 🔍 Login 📔 Logout                    |
| Management Setting                                  |                                     |
| Change Password (8 char max.) :                     | 1                                   |
| Reconfirm Password :                                | 📴 Update                            |
| Server Name (18 char max.) :                        | Update                              |
| Server Location (18 char max.) :                    | Dpdate Update                       |
|                                                     | C Refresh                           |

## Firmware Update Tab

The ioLogik R2140 supports remote firmware updates through the **Firmware Update** tab. Enter the path to the firmware file or click on the icon to browse for the file. Click **Update** to update the firmware. The wizard will lead you through the process until the server is restarted.

| Firmware F | ile Path:           |                                              |                                            |                       |
|------------|---------------------|----------------------------------------------|--------------------------------------------|-----------------------|
| D:\r2      | 140_V1.2_6070416    | 11.2kp                                       |                                            | Ē                     |
|            |                     |                                              |                                            |                       |
|            |                     |                                              |                                            |                       |
| Warning:   |                     |                                              |                                            |                       |
| 1 The fir  | nuero dounloed ne   | station and the second states                |                                            |                       |
| 2. Discor  | necting power or ne | twork cable during t                         | nutes @9600 bps.<br>ne time would lead to  | firmware corruption   |
| 2. Discor  | necting power or ne | twork cable during t                         | nutes @9600 bps.<br>ne time would lead to  | firmware corruption   |
| 2. Discor  | necting power or ne | twork cable during th                        | nutes @abuu bps.<br>ne time would lead to  | ) firmware corruption |
| 2. Discor  | necting power or ne | work cable during t                          | nutes @3600 bps.<br>ne time would lead to  | firmware corruption   |
| 2. Discor  | necting power or ne | y take arburnu 3.3 m<br>twork cable during t | nutes (23600 bps.<br>ne time would lead to | firmware corruption   |

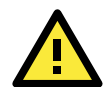

#### ATTENTION

**Do not interrupt the firmware update process!** An interruption in the process may result in your device becoming unrecoverable.

After the firmware is updated, the ioLogik will restart and you will have to log in again to access administrator functions.

The firmware on any attached I/O expansion module, such as an ioLogik R2000 server, must be updated over the RS-485 bus. Firmware on cascaded modules cannot be updated over Ethernet.

## Watchdog Tab

The **Watchdog** tab is where you configure the Host Connection Watchdog, which is used with the Safe Status settings to define each channel's response to a lost network connection. When the ioLogik R2140 loses its network connection as specified in the timeout, the Host Connection Watchdog will switch the ioLogik R2140 to Safe Status and all channels will reset to their Safe Status settings. By default, the Watchdog is disabled. To enable the Watchdog, make sure **Enable Host Connection Watchdog** is checked, set the Timeout value, then click the **Update** button.

| /O Configurati | on 🛛 🅡 Server Info. 🗎 📝   | Server Settings 🛛 💒 | Firmware Updat 🛛 🥞 Watchdo |
|----------------|---------------------------|---------------------|----------------------------|
| Host Conne     | ction Monitor             |                     |                            |
| 🖵 En           | able Host Connection Watc | ndog :              |                            |
|                | Timeout value : 60        | sec sec             | 🗸 Update                   |
|                |                           |                     |                            |
|                |                           |                     |                            |
|                |                           |                     |                            |
|                |                           |                     |                            |
|                |                           |                     |                            |
|                |                           |                     |                            |
|                |                           |                     |                            |
|                |                           |                     |                            |
|                |                           |                     |                            |
|                |                           |                     | C Refresh                  |

After the Watchdog is enabled, the ioLogik R2140 will enter safe status if the RS-485 connection is lost. Once the connection has been restored, you will need to return to the Watchdog Tab in order to exit safe status. There will be a message saying "Host Connection Lost", indicating that the server is in safe status. Click **Clear Alarm** to exit safe status and return to normal operation.

| 💡 1/0 C | Configuration 🛛 🅡 Server Info. 🛛 📑 Server Settings 🛛 🏪 M | Network 🛛 💒 Firmware Update | 🥞 Watchdog 🏼 | 🖌 Click & Go Logic 🗍 | 🗯 Message Monitor |
|---------|----------------------------------------------------------|-----------------------------|--------------|----------------------|-------------------|
| H       | ost Connection Monitor                                   |                             |              |                      |                   |
|         | Timeout value : 5 sec                                    | 🗸 Update                    |              |                      |                   |
|         | Host Connection Lost Alarmed !                           | 💡 Clear Alarm               |              |                      |                   |

### Server Context Menu

The server context menu is accessed by right clicking on the server model name in the navigation panel.

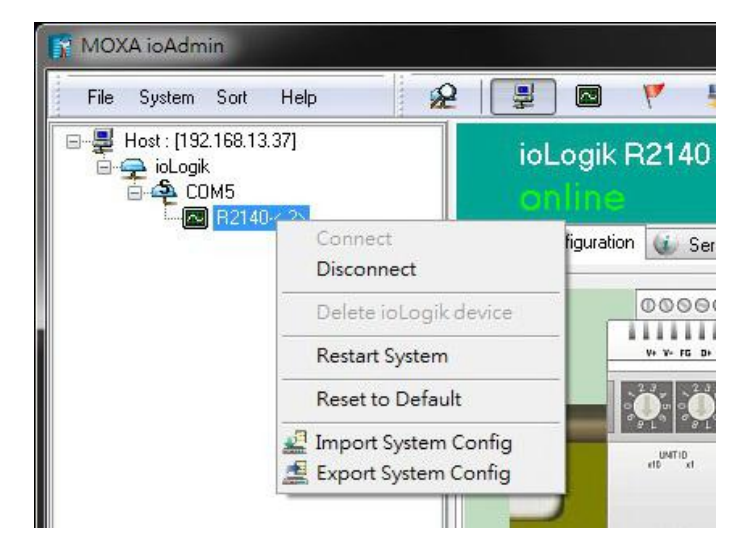

### Connect

Select this command to have ioAdmin attempt a re-connection over the network to the selected ioLogik server.

#### Disconnect

Select this command to have ioAdmin drop the network connection with the selected ioLogik server.

### Delete I/O Server

Select this command to have ioAdmin remove the selected server.

#### Add Serial I/O Server

Select this command to manually add a server by using its Unit ID. This function is used when cascading multiple I/O servers over RS-485.

### **Restart System**

Select this command to restart the ioLogik from a remote site. You will need to log in as an administrator to use this function.

### **Reset to Default**

Select this command to reset all settings, including console password, to factory default values. You will need to log in as an administrator to use this function.

### **Export System Config**

Select this command to export the configuration of the ioLogik to a text file. You will need to log in as an administrator to use this function. It is strongly recommended you use this method to back up your configuration after you have finished configuring the ioLogik for your application.

### Import System Config

Select this command to reload a configuration that was exported to a text file. You will need to restart the ioLogik in order for the new configuration to take effect. This command may be used to restore a configuration after loading the factory defaults, or to duplicate a configuration to multiple ioLogik units.

# Cascading with Other I/O Servers

The ioLogik R2140 can act both as a standalone I/O server and as an extension module to other I/O servers. This chapter explains how to use the ioLogik R2 140 as an extension module to ioLogik E2000 I/O servers.

The following topics are covered in this chapter:

- Introductino
- Cascading System Bus
- Hardware Installation
- Using ioAdmin with Cascaded I/O Servers
  - > Adding One I/O Server
  - Adding Two or More I/O Servers
  - Removing Cascaded I/O Servers
- Limitations

## Introductino

The ioLogik R2140 can serve as an extension module to provide additional I/O channels to an ioLogik E2210 or E2240 Ethernet I/O server. Up to 31 units can be chained or cascaded together using each unit's built-in connectors.

## **Cascading System Bus**

The I/O servers connect to each other over the cascading system bus, which uses RS-485 and Modbus protocols. Pin assignments for the female system bus connector are shown below. This is the connector that protrudes from the right side of the unit.

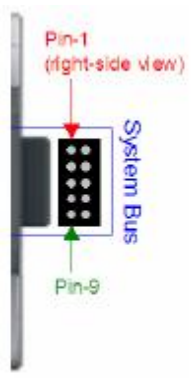

| Pin    | 1  | 2  | 3  | 4  | 5  |
|--------|----|----|----|----|----|
| Signal | V+ | V- | V+ | V- | NC |
|        |    |    |    |    |    |

| Pin    | 6  | 7     | 8    | 9     | 10  |
|--------|----|-------|------|-------|-----|
| Signal | NC | Data+ | SYNC | Data- | GND |

## Hardware Installation

To install the ioLogik R2140 as an extension module, simply snap it into place alongside the ioLogik E2000 and the two units will lock together. Press the release button to detach the unit.

| PWR RDY Serie                                                |            | MOXA      |                                          | PWR RDY Serus                            |           | 10x/ |
|--------------------------------------------------------------|------------|-----------|------------------------------------------|------------------------------------------|-----------|------|
| (                                                            |            | 1         | UNITIO                                   |                                          |           |      |
|                                                              |            |           | x10 x1                                   |                                          |           |      |
|                                                              |            | -         |                                          |                                          |           |      |
| ioLogik                                                      |            |           | ioLogik                                  |                                          |           |      |
| E22113 Active Etherned DD 01<br>1 Dr 2 Mil 4 Contextee DD D0 |            | C DOPress | R2140 RS-405 VC<br>A Analog rest. ( Anal | 2 Server<br>No same                      |           |      |
| Lanualas                                                     |            |           | ****                                     | *******                                  |           |      |
|                                                              |            |           |                                          | un nu nu nu nu nu nu nu nu nu nu nu nu n |           | ,,,  |
|                                                              | ene censor | 0000000   | 66040                                    | 505566 <b>6</b> 4 394                    | 539333393 |      |
|                                                              |            |           |                                          |                                          |           |      |

Power is provided through the ioLogik E2000's system bus. Depending on the power requirements of your application, external power can also be supplied to the unit through the unit's power terminals.

## Using ioAdmin with Cascaded I/O Servers

## Adding One I/O Server

ioAdmin can be used to access the I/O channels of all cascaded I/O servers. In the following instructions, the ioLogik E2210 and R2140 are used as examples:

- 1. Verify that the E2210 has been installed and has been opened in ioAdmin. Snap the E2210 and R2140 together. Set the unit ID for the R2140 starting from "2".
- 2. In ioAdmin, right-click the E2210 in the navigation panel and select **"Add Serial I/O Server"** in the context menu.

| 192.1 | 68.1.20<br>2 <sup>2101</sup> | online                                                              |          |
|-------|------------------------------|---------------------------------------------------------------------|----------|
|       | Connect<br>Disconnect        | onfiguration 🕼 Server Info. 🏽 📴 Server Settings 🛛 😁 Message Monitor |          |
|       | Delete ioLogik device        | 000000                                                              |          |
|       | Add Serial Remote I/O        | W 1 7 6 0 5 6 0 0 0 0 0 0 0 0 0 0 0 0 0 0 0 0                       | Ethernet |
|       | Restart System               |                                                                     | NOXA     |
|       | Reset to Default             |                                                                     |          |
|       | Import System Config         |                                                                     |          |
|       |                              | ioLogik                                                             |          |

3. Select the appropriate I/O Server type and UnitID ("R2140 RS-485" and "3" in this example). Click "Add".

|          | B2140 joLogik B2140 (8AL+ 2AO)                                    | <b>_</b> |
|----------|-------------------------------------------------------------------|----------|
|          |                                                                   |          |
| Conne    | ction Type :                                                      |          |
|          |                                                                   |          |
|          | IP Address :                                                      |          |
|          |                                                                   |          |
|          | (                                                                 |          |
|          | COM Port : COM5                                                   | *        |
|          |                                                                   |          |
| JnitlD   |                                                                   |          |
| 1        | <ul> <li>Usually used by Ethernet micro controller&gt;</li> </ul> | 1        |
|          | 2                                                                 |          |
|          | 1                                                                 |          |
| Ē        |                                                                   |          |
| Ηá       | 3                                                                 |          |
| <u> </u> | ·                                                                 |          |
|          |                                                                   |          |

4. The R2140 will appear with its unit ID under the E2210 in ioAdmin's navigation panel. If the R2140 appears off-line, open its context menu in the navigation panel and select **"Connect"** to bring it on-line. Once the R2140 is on-line, you will be able to use ioAdmin to monitor and control its I/O channels.

| File System Sort He<br>→ Host: [192.168.1.1]<br>→ ioLogik<br>→ 192.168.1.20<br>→ 192.168.1.20<br>→ 192.168.1.20 | ا چو کو ماہ<br>ioLo<br>offli                 | ■ ♥ <sup>♥</sup> №<br>gik R2140 (8AI + 2AO)<br>ne |                                                                                                    |
|----------------------------------------------------------------------------------------------------|----------------------------------------------|---------------------------------------------------|----------------------------------------------------------------------------------------------------|
| E-140                                                                                                    | Connect                                      | ration 🕼 Server Info. 📑 Server Settings           |                                                                                                    |
|                                                                                                    | Disconnect                                   |                                                   | 000000                                                                                                    |
|                                                                                                    | Delete ioLogik device                        | -                                                 |                                                                                                    |
|                                                                                                    | Restart System                               | -                                                 | PRE 10 5 36 PRE 10 PRE 10 PRE |
|                                                                                                    | Reset to Default                             | -                                                 |                                                                                                    |
|                                                                                                    | Import System Config<br>Export System Config | -                                                 | a <sup>pro</sup> a                                                                                                    |
|                                                                                                    |                                              | -                                                 |                                                                                                    |

## Adding Two or More I/O Servers

Multiple I/O servers can be cascaded together for even more I/O channels. The following instructions show how multiple cascaded I/O servers are accessed in ioAdmin, using the ioLogik E2210, R2110, and R2140 as examples:

- 1. Verify that the E2210 has been installed and has been opened in ioAdmin. Snap the R2110 onto the E2210, then snap the R2140 onto the R2110. Set the unit IDs for the R2110 and R2140.
- 2. In ioAdmin, right-click the E2210 in the navigation panel and select **Add Serial I/O Server** in the context menu.
- 3. Select the appropriate I/O Server type and UnitID. Click Add.
- 4. Repeat steps 2 and 3 using the appropriate selections for the R2140.
- Both the R2110 and R2140 will appear with their unit IDs under the E2210 in ioAdmin's navigation panel. If a server appears off-line, open its context menu in the navigation panel and select **Connect** to bring it on-line. Once all I/O servers are on-line, you will be able to use ioAdmin to monitor and control each server's I/O channels.

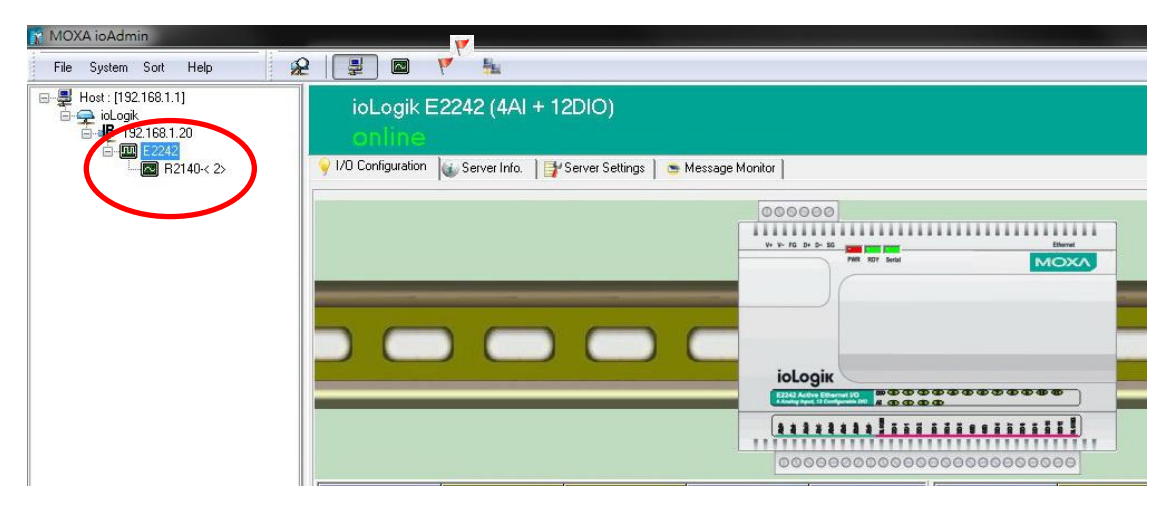

### **Removing Cascaded I/O Servers**

To remove a cascaded I/O server in ioAdmin, right-click the desired server in the navigation panel and select **Delete I/O Server** in the context menu.

## Limitations

There are some limitations when using the ioLogik R2140 as an extension module to ioLogik E2000 servers. Although each I/O channel on a cascaded module can be monitored and controlled over Ethernet, the cascaded module will not support the following items:

- Click&Go
- Active messaging
- SNMP trap messages
- E-mail messages
- Upgrade firmware

# Liquid Crystal Display Module (LCM)

The ioLogik R2140 supports an optional detachable liquid crystal display module (LCM) for easier field maintenance. The LCM is hot-pluggable and can be used to configure the network settings or display other settings. When plugged in, the module displays the ioLogik R2140 "home page," and pressing any button takes you into the settings and configuration.

### **LCM Controls**

| Button | Function                                                                   |
|--------|----------------------------------------------------------------------------|
| Up     | go to the previous item                                                    |
| Down   | go to the next item                                                        |
| Left   | exit the current submenu and return to the previous menu (go up one level) |
| Right  | enter the selected submenu (go down one level)                             |
| Center | enter/exit editing mode                                                    |

The up and down buttons navigate between the current options. The right and left buttons enter and exit the submenus. The center button is used when modifying settings or restarting the server.

An "e" in the upper right hand corner of the display indicates that the parameter can be modified. Press the center button on the LCM to modify that parameter's settings.

### **LCM Options**

| Display                                       | Explanation / Actions                                                                                                    |
|-----------------------------------------------|----------------------------------------------------------------------------------------------------|
| ioLogik R2140                                 | This is the default "home page" showing the IP address. Press the down                                                                                                    |
| ID:01 Bps:115200                              | button to view the submenus.                                                                                                    |
| <iologik r2140=""><br/>server</iologik>       | Enter this submenu to display information about the specific server you<br>are viewing: <ul> <li>serial number</li> <li>name</li> <li>location</li> <li>R2140 f/w ver</li> <li>display module f/w ver</li> <li>model name</li> </ul>                                                                  |
| <iologik r2140=""><br/>serial port</iologik>  | Enter this submenu to display the RS-485 serial communication port<br>settings:<br>• RS-485 Setting: 115200,n,8,1                                                                                                    |
| <iologik r2140=""><br/>i/o setting</iologik>  | Enter this submenu to access I/O channel status. Press up or down to navigate through the different I/O channels without having to go back to the previous menu.                                                                                                    |
| <iologik r2140=""><br/>save/restart</iologik> | Enter this submenu to display the <b>restart now</b> submenu. Enter the <b>restart now</b> submenu to display the <b>restart</b> option. Press the center button to modify this option, then select <b>enable</b> to save changes and reboot the I/O server. The <b>disable</b> option has no effect. |

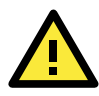

### ATTENTION

Any configuration changes that are made through the LCM will not take effect until the ioLogik R2140 is restarted.

# Modbus/RTU Address Mappings

## **R2140 Modbus Mapping**

## Oxxxx Read/Write Coils (Functions 1, 5, 15)

| Reference | Address | Data Type | Description                  |
|-----------|---------|-----------|------------------------------|
| 00001     | 0x0000  | 1bit      | Reset CH0 AI min value       |
|           |         |           | Read:                        |
|           |         |           | 0: no action                 |
|           |         |           | Write:                       |
|           |         |           | 1: reset AI min value        |
|           |         |           | 0: return illegal data value |
| 00002     | 0x0001  | 1bit      | Reset CH1 AI min value       |
|           |         |           | Read:                        |
|           |         |           | 0: no action                 |
|           |         |           | Write:                       |
|           |         |           | 1: reset AI min value        |
|           |         |           | 0: return illegal data value |
| 00003     | 0x0002  | 1bit      | Reset CH2 AI min value       |
|           |         |           | Read:                        |
|           |         |           | 0: no action                 |
|           |         |           | Write:                       |
|           |         |           | 1: reset AI min value        |
|           |         |           | 0: return illegal data value |
| 00004     | 0x0003  | 1bit      | Reset CH3 AI min value       |
|           |         |           | Read:                        |
|           |         |           | 0: no action                 |
|           |         |           | Write:                       |
|           |         |           | 1: reset AI min value        |
|           |         |           | 0: return illegal data value |
| 00005     | 0x0004  | 1bit      | Reset CH4 AI min value       |
|           |         |           | Read:                        |
|           |         |           | 0: no action                 |
|           |         |           | Write:                       |
|           |         |           | 1: reset AI min value        |
|           |         |           | 0: return illegal data value |
| 00006     | 0x0005  | 1bit      | Reset CH5 AI min value       |
|           |         |           | Read:                        |
|           |         |           | 0: no action                 |
|           |         |           | Write:                       |
|           |         |           | 1: reset AI min value        |
|           |         |           | 0: return illegal data value |

| Reference | Address | Data Type | Description                        |
|-----------|---------|-----------|------------------------------------|
| 00007     | 0x0006  | 1bit      | Reset CH6 AI min value             |
|           |         |           | Read:                              |
|           |         |           | 0: no action                       |
|           |         |           | Write:                             |
|           |         |           | 1: reset AI min value              |
|           |         |           | 0: return illegal data value       |
| 00008     | 0x0007  | 1bit      | Reset CH7 AI min value             |
|           |         |           | Read:                              |
|           |         |           | 0: no action                       |
|           |         |           | Write:                             |
|           |         |           | 1: reset AI min value              |
|           |         |           | 0: return illegal data value       |
| 00009     | 0x0008  | 1bit      | Reset CHO AI max value             |
|           |         |           | Read:                              |
|           |         |           | 0: no action                       |
|           |         |           | rite:                              |
|           |         |           | w1: reset AI max value             |
|           |         |           | 0: return illegal data value       |
| 00010     | 0x0009  | 1bit      | Reset CH1 AI max value             |
|           |         |           | Read:                              |
|           |         |           | 0: no action                       |
|           |         |           | Write:                             |
|           |         |           | 1: reset Al max value              |
|           |         |           | 0: return illegal data value       |
| 00011     | 0x000A  | 1bit      | Reset CH2 AL max value             |
|           |         |           | Read:                              |
|           |         |           | 0: no action                       |
|           |         |           | Write:                             |
|           |         |           | 1: reset Al max value              |
|           |         |           | 0: return illegal data value       |
| 00012     | 0x000B  | 1bit      | Reset CH3 AL max value             |
| 00012     | encee 2 |           | Read:                              |
|           |         |           | 0: no action                       |
|           |         |           | Write.                             |
|           |         |           | 1: reset AI max value              |
|           |         |           | 0: return illegal data value       |
| 00013     | 0x0000  | 1hit      | Reset CH/ AL max value             |
| 00013     | 0,0000  | 1 Dit     | Read.                              |
|           |         |           | $\Omega$ : no action               |
|           |         |           | Write.                             |
|           |         |           | 1. reset Al may value              |
|           |         |           | $\Omega$ return illegal data value |
| 00014     | 0×000D  | 1bit      | Poset CH5 AL max value             |
| 00014     | UXUUUD  | TDIL      |                                    |
|           |         |           | Neau.                              |
|           |         |           |                                    |
|           |         |           | 1. rosot AL max value              |
|           |         |           |                                    |
|           | 1       |           |                                    |

| Reference | Address | Data Type | Description                  |
|-----------|---------|-----------|------------------------------|
| 00015     | 0x000E  | 1bit      | Reset CH6 AI max value       |
|           |         |           | Read:                        |
|           |         |           | 0: no action                 |
|           |         |           | Write:                       |
|           |         |           | 1: reset AI max value        |
|           |         |           | 0: return illegal data value |
| 00016     | 0x000F  | 1bit      | Reset CH7 AI max value       |
|           |         |           | Read:                        |
|           |         |           | 0: no action                 |
|           |         |           | Write:                       |
|           |         |           | 1: reset AI max value        |
|           |         |           | 0: return illegal data value |

## 3xxxx Read Only Registers (Function 4)

| Reference | Address | Data Type | Description           |
|-----------|---------|-----------|-----------------------|
| 30001     | 0x0000  | 1 word    | CH0 read AI value     |
| 30002     | 0x0001  | 1 word    | CH1 read AI value     |
| 30003     | 0x0002  | 1 word    | CH2 read AI value     |
| 30004     | 0x0003  | 1 word    | CH3 read AI value     |
| 30005     | 0x0004  | 1 word    | CH4 read AI value     |
| 30006     | 0x0005  | 1 word    | CH5 read AI value     |
| 30007     | 0x0006  | 1 word    | CH6 read AI value     |
| 30008     | 0x0007  | 1 word    | CH7 read AI value     |
| 30009     | 0x0008  | 1 word    | CH0 read AI min value |
| 30010     | 0x0009  | 1 word    | CH1 read AI min value |
| 30011     | 0x000A  | 1 word    | CH2 read AI min value |
| 30012     | 0x000B  | 1 word    | CH3 read AI min value |
| 30013     | 0x000C  | 1 word    | CH4 read AI min value |
| 30014     | 0x000D  | 1 word    | CH5 read AI min value |
| 30015     | 0x000E  | 1 word    | CH6 read AI min value |
| 30016     | 0x000F  | 1 word    | CH7 read AI min value |
| 30017     | 0x0010  | 1 word    | CH0 read AI max value |
| 30018     | 0x0011  | 1 word    | CH1 read AI max value |
| 30019     | 0x0012  | 1 word    | CH2 read AI max value |
| 30020     | 0x0013  | 1 word    | CH3 read AI max value |
| 30021     | 0x0014  | 1 word    | CH4 read AI max value |
| 30022     | 0x0015  | 1 word    | CH5 read AI max value |
| 30023     | 0x0016  | 1 word    | CH6 read AI max value |
| 30024     | 0x0017  | 1 word    | CH7 read AI max value |

## 4xxxx Read/Write Registers (Functions 3, 6, 16)

| Reference | Address | Data Type | Description                       |
|-----------|---------|-----------|-----------------------------------|
| 40001     | 0x0000  | 1 word    | CH0 AO value (0 to 4095)          |
| 40002     | 0x0001  | 1 word    | CH1 AO value (0 to 4095)          |
| 40003     | 0x0002  | 1 word    | CH0 AO power-on value (0 to 4095) |
| 40004     | 0x0003  | 1 word    | CH1 AO power-on value (0 to 4095) |
| 40005     | 0x0004  | 1 word    | CH0 AO safe value (0 to 4095)     |
| 40006     | 0x0005  | 1 word    | CH1 AO safe value (0 to 4095)     |
| 40007     | 0x0006  | 1 word    | CH0 AO range                      |
|           |         |           | 0: 0-10 VDC                       |
|           |         |           | 1: 4-20 mA                        |
|           |         |           | Other: return illegal data value  |
| 40008     | 0x0007  | 1 word    | CH1 AO range                      |
|           |         |           | 0: 0-10 VDC                       |
|           |         |           | 1: 4-20 mA                        |
|           |         |           | Other: return illegal data value  |
| 40009     | 0x0008  | 1 word    | CH0 AO power-on range             |
|           |         |           | 0: 0-10 VDC                       |
|           |         |           | 1: 4-20 mA                        |
|           |         |           | Other: return illegal data value  |
| 40010     | 0x0009  | 1 word    | CH1 AO power-on range             |
|           |         |           | 0: 0-10 VDC                       |
|           |         |           | 1: 4-20 mA                        |
|           |         |           | Other: return illegal data value  |
| 40011     | 0x000A  | 1 word    | CH0 AO safe range                 |
|           |         |           | 0: 0-10 VDC                       |
|           |         |           | 1: 4-20 mA                        |
|           |         |           | Other: return illegal data value  |
| 40012     | 0x000B  | 1 word    | CH1 AO safe range                 |
|           |         |           | 0: 0-10 VDC                       |
|           |         |           | 1: 4-20 mA                        |
|           |         |           | Other: return illegal data value  |
| 40013     | 0x000C  | 1 word    | CH0 AI range                      |
|           |         |           | 00: +/-150 mV                     |
|           |         |           | 01: +/-500 mV                     |
|           |         |           | 02: +/-5V                         |
|           |         |           | 03: +/-10V                        |
|           |         |           | 04: 0-20 mA                       |
|           |         |           | 05: 4-20 mA                       |
|           |         |           | Other: return illegal data value  |
| 40014     | 0x000D  | 1 word    | CH1 AI range                      |
|           |         |           | 00: +/-150 mV                     |
|           |         |           | 01: +/-500 mV                     |
|           |         |           | 02: +/-5V                         |
|           |         |           | 03: +/-10V                        |
|           |         |           | 04: 0-20 mA                       |
|           |         |           | 05: 4-20 mA                       |
|           |         |           | Other: return illegal data value  |

| Reference | Address | Data Type | Description                      |
|-----------|---------|-----------|----------------------------------|
| 40015     | 0x000E  | 1 word    | CH2 AI range                     |
|           |         |           | 00: +/-150 mV                    |
|           |         |           | 01: +/-500 mV                    |
|           |         |           | 02: +/-5V                        |
|           |         |           | 03: +/-10V                       |
|           |         |           | 04: 0-20 mA                      |
|           |         |           | 05: 4-20 mA                      |
|           |         |           | Other: return illegal data value |
| 40016     | 0x000F  | 1 word    | CH3 AI range                     |
|           |         |           | 00: +/-150 mV                    |
|           |         |           | 01: +/-500 mV                    |
|           |         |           | 02: +/-5V                        |
|           |         |           | 03: +/-10V                       |
|           |         |           | 04: 0-20 mA                      |
|           |         |           | 05: 4-20 mA                      |
|           |         |           | Other: return illegal data value |
| 40017     | 0x001 0 | 1 word    | CH4 AI range                     |
|           |         |           | 00: +/-150 mV                    |
|           |         |           | 01: +/-500 mV                    |
|           |         |           | 02: +/-5V                        |
|           |         |           | 03: +/-10V                       |
|           |         |           | 04: 0-20 mA                      |
|           |         |           | 05: 4-20 mA                      |
|           |         |           | Other: return illegal data value |
| 40018     | 0x001 1 | 1 word    | CH5 Al range                     |
|           | 0.0001  |           | 00: +/-150 mV                    |
|           |         |           | 01: +/-500 mV                    |
|           |         |           | 02: +/-5V                        |
|           |         |           | 03: +/-10V                       |
|           |         |           | 04: 0-20 mA                      |
|           |         |           | 05: 4-20 mA                      |
|           |         |           | Other: return illegal data value |
| 40019     | 0x0012  | 1 word    | CH6 Al range                     |
|           |         |           | $00: \pm 1.150 \text{ mV}$       |
|           |         |           | 01: +/-500 mV                    |
|           |         |           | 02: +/-5V                        |
|           |         |           | 03: +/-10V                       |
|           |         |           | 04: 0-20 mA                      |
|           |         |           | 05: 4-20 mA                      |
|           |         |           | Other: return illegal data value |
| 40020     | 0x001.3 | 1 word    | CH7 Al range                     |
| 10020     | 0,001.0 | i word    | $00^{\circ} + -150 \text{ mV}$   |
|           |         |           | $01: \pm /_{-500} \text{ mV}$    |
|           |         |           | $02^{\circ} + \frac{1}{5}$       |
|           |         |           | 03: +/-10V                       |
|           |         |           | 04: 0-20 mA                      |
|           |         |           | 05: 4-20 mA                      |
|           |         |           | Other: return illegal data value |
|           | 1       | 1         |                                  |

| Reference | Address | Data Type | Description                              |
|-----------|---------|-----------|------------------------------------------|
| 40021     | 0x0014  | 1 word    | CH0 AI power-on range                    |
|           |         |           | 00: +/-150 mV                            |
|           |         |           | 01: +/-500 mV                            |
|           |         |           | 02: +/-5V                                |
|           |         |           | 03: +/-10V                               |
|           |         |           | 04: 0-20 mA                              |
|           |         |           | 05: 4-20 mA                              |
|           |         |           | Other: return illegal data value         |
| 40022     | 0x001 5 | 1 word    | CH1 AI power-on range                    |
|           |         |           | 00: +/-150 mV                            |
|           |         |           | 01: +/-500 mV                            |
|           |         |           | 02: +/-5V                                |
|           |         |           | 03: +/-10V                               |
|           |         |           | 04: 0-20 mA                              |
|           |         |           | 05: 4-20 mA                              |
|           |         |           | Other: return illegal data value         |
| 40023     | 0x0016  | 1 word    | CH2 Al power-on range                    |
|           | 0,00010 |           | 00: +/-150  mV                           |
|           |         |           | $01^{+} + -500 \text{ mV}$               |
|           |         |           | $02^{\circ} + \frac{1}{5}$               |
|           |         |           | 03: +/-10V                               |
|           |         |           | 04: 0-20 mA                              |
|           |         |           | 05: 4-20 mA                              |
|           |         |           | Other: return illegal data value         |
| 40024     | 0x0017  | 1 word    | CH3 Al power-on range                    |
| 10021     | 0,00017 | 1 Word    | $00^{\circ} + \frac{150}{10} \text{ mV}$ |
|           |         |           | $01^{+} + -500 \text{ mV}$               |
|           |         |           | 02: +/-5V                                |
|           |         |           | $03^{\circ} + -10^{\circ}$               |
|           |         |           | 04: 0-20 mA                              |
|           |         |           | 05: 4-20 mA                              |
|           |         |           | Other: return illegal data value         |
| 40025     | 0x0018  | 1 word    | CH4 Al power-on range                    |
| 10020     | 0,0010  | 1 Word    | 00: +/-150  mV                           |
|           |         |           | $01^{+} + -500 \text{ mV}$               |
|           |         |           | 02: +/-5V                                |
|           |         |           | $03^{\circ} + -10^{\circ}$               |
|           |         |           | 04: 0-20 mA                              |
|           |         |           | 05: 4-20 mA                              |
|           |         |           | Other: return illegal data value         |
| 40026     | 0x0019  | 1 word    | CH5 Al power-on range                    |
| 40020     | 0,0017  | 1 Word    | $\Omega_{1}^{\circ} + 150 \text{ mV}$    |
|           |         |           | $01^{+} + -500 \text{ mV}$               |
|           |         |           | 02: +/-5V                                |
|           |         |           | 03: +/-10/                               |
|           |         |           | 04: 0-20 mA                              |
|           |         |           | 05: 4-20 mA                              |
|           |         |           | Other: return illegal data value         |
|           | 1       | 1         |                                          |

| Reference | Address | Data Type | Description                      |
|-----------|---------|-----------|----------------------------------|
| 40027     | 0x001A  | 1 word    | CH6 AI power-on range            |
|           |         |           | 00: +/-150 mV                    |
|           |         |           | 01: +/-500 mV                    |
|           |         |           | 02: +/-5V                        |
|           |         |           | 03: +/-10V                       |
|           |         |           | 04: 0-20 mA                      |
|           |         |           | 05: 4-20 mA                      |
|           |         |           | Other: return illegal data value |
| 40028     | 0x001B  | 1 word    | CH7 AI power-on range            |
|           |         |           | 00: +/-150 mV                    |
|           |         |           | 01: +/-500 mV                    |
|           |         |           | 02: +/-5V                        |
|           |         |           | 03: +/-10V                       |
|           |         |           | 04: 0-20 mA                      |
|           |         |           | 05: 4-20 mA                      |
|           |         |           | Other: return illegal data value |
| 40029     | 0x001C  | 1 word    | CH0 AI safe range                |
|           |         |           | 00: +/-150 mV                    |
|           |         |           | 01: +/-500 mV                    |
|           |         |           | 02: +/-5V                        |
|           |         |           | 03: +/-10V                       |
|           |         |           | 04: 0-20 mA                      |
|           |         |           | 05: 4-20 mA                      |
|           |         |           | Other: return illegal data value |
| 40030     | 0x001D  | 1 word    | CH1 Al safe range                |
|           |         |           | 00: +/-150 mV                    |
|           |         |           | 01: +/-500 mV                    |
|           |         |           | 02: +/-5V                        |
|           |         |           | 03: +/-10V                       |
|           |         |           | 04: 0-20 mA                      |
|           |         |           | 05: 4-20 mA                      |
|           |         |           | Other: return illegal data value |
| 40031     | 0x001E  | 1 word    | CH2 AI safe range                |
|           |         |           | 00: +/-150 mV                    |
|           |         |           | 01: +/-500 mV                    |
|           |         |           | 02: +/-5V                        |
|           |         |           | 03: +/-10V                       |
|           |         |           | 04: 0-20 mA                      |
|           |         |           | 05: 4-20 mA                      |
|           |         |           | Other: return illegal data value |
| 40032     | 0x001F  | 1 word    | CH3 AI safe range                |
|           |         |           | 00: +/-150 mV                    |
|           |         |           | 01: +/-500 mV                    |
|           |         |           | 02: +/-5V                        |
|           |         |           | 03: +/-10V                       |
|           |         |           | 04: 0-20 mA                      |
|           |         |           | 05: 4-20 mA                      |
|           |         |           | Other: return illegal data value |

| Reference | Address | Data Type | Description                      |  |  |  |  |
|-----------|---------|-----------|----------------------------------|--|--|--|--|
| 40033     | 0x0020  | 1 word    | CH4 AI safe range                |  |  |  |  |
|           |         |           | 00: +/-150 mV                    |  |  |  |  |
|           |         |           | 01: +/-500 mV                    |  |  |  |  |
|           |         |           | 02: +/-5V                        |  |  |  |  |
|           |         |           | 03: +/-10V                       |  |  |  |  |
|           |         |           | 04: 0-20 mA                      |  |  |  |  |
|           |         |           | 05: 4-20 mA                      |  |  |  |  |
|           |         |           | Other: return illegal data value |  |  |  |  |
| 40034     | 0x0021  | 1 word    | CH5 AI safe range                |  |  |  |  |
|           |         |           | 00: +/-150 mV                    |  |  |  |  |
|           |         |           | 01: +/-500 mV                    |  |  |  |  |
|           |         |           | 02: +/-5V                        |  |  |  |  |
|           |         |           | 03: +/-10V                       |  |  |  |  |
|           |         |           | 04: 0-20 mA                      |  |  |  |  |
|           |         |           | 05: 4-20 mA                      |  |  |  |  |
|           |         |           | Other: return illegal data value |  |  |  |  |
| 40035     | 0x0022  | 1 word    | CH6 AI safe range                |  |  |  |  |
|           |         |           | 00: +/-150 mV                    |  |  |  |  |
|           |         |           | 01: +/-500 mV                    |  |  |  |  |
|           |         |           | 02: +/-5V                        |  |  |  |  |
|           |         |           | 03: +/-10V                       |  |  |  |  |
|           |         |           | 04: 0-20 mA                      |  |  |  |  |
|           |         |           | 05: 4-20 mA                      |  |  |  |  |
|           |         |           | Other: return illegal data value |  |  |  |  |
| 40036     | 0x0023  | 1 word    | CH7 AI safe range                |  |  |  |  |
|           |         |           | 00: +/-150 mV                    |  |  |  |  |
|           |         |           | 01: +/-500 mV                    |  |  |  |  |
|           |         |           | 02: +/-5V                        |  |  |  |  |
|           |         |           | 03: +/-10V                       |  |  |  |  |
|           |         |           | 04: 0-20 mA                      |  |  |  |  |
|           |         |           | 05: 4-20 mA                      |  |  |  |  |
|           |         |           | Other: return illegal data value |  |  |  |  |

## **Function 8**

| Sub-function | Data Field (Request) | Data Field (Response) | Description               |  |  |
|--------------|----------------------|-----------------------|---------------------------|--|--|
| 0x0001       | 0x0000               | Echo Request Data     | Reboot                    |  |  |
| 0x0001       | 0xFF00               | Echo Request Data     | Reset to factory defaults |  |  |

# Factory Default Settings

The ioLogik R2140 is configured with the following factory defaults:

| RS-485 Unit ID         | 1           |  |  |  |  |
|------------------------|-------------|--|--|--|--|
| Baudrate               | 115200 Kbps |  |  |  |  |
| Communication Watchdog | Disable     |  |  |  |  |
|                        |             |  |  |  |  |
| Al Input Range         | -10 to 10V  |  |  |  |  |
| AO Output Range        | 0 to 10V    |  |  |  |  |
| AO Safe Status         | Off, OV     |  |  |  |  |
| Power On Status        | Off, OV     |  |  |  |  |
| Deserved               | NONE        |  |  |  |  |
| Password               | NONE        |  |  |  |  |
| Module Name            | NONE        |  |  |  |  |
| Module Location        | NONE        |  |  |  |  |

# **Pinouts and Cable Wiring**

## **Pin Assignments**

## System Bus

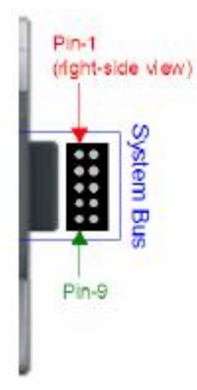

| Pin    | 1         | 2 | 3  | 4  | 5  |  |
|--------|-----------|---|----|----|----|--|
| Signal | gnal V+ V |   | V+ | V- | NC |  |
|        |           |   |    |    |    |  |
| Pin    | 6         | 7 | 8  | 9  | 10 |  |

Data+

SYNC

Data-

GND

## TB1 and TB2 (Power Input & RS-485 Connector)

Signal

NC

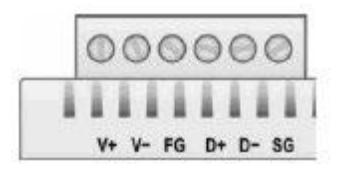

|        | TB1 (I | Power I | nput) | TB2 (RS-485) |    |    |  |
|--------|--------|---------|-------|--------------|----|----|--|
| Pin    | 1      | 2 3     |       | 4            | 5  | 6  |  |
| Signal | V+     | V-      | FG    | D+           | D- | SG |  |

NOTE: FG is Frame Ground, SG is Signal Ground

## TB3 (Analog Input and Output Terminal)

|        | ter se se se se se se se se se se se se se | ti vi | ***    |        | Vin2+<br>Vin2-<br>Vin2- | ***   | kauft- |        |        |
|--------|--------------------------------------------|-------|--------|--------|-------------------------|-------|--------|--------|--------|
|        | 000                                        | 0000  | 0000   | 0000   | 000                     | 0000  | 0000   |        |        |
| Pin    | 1                                          | 2     | 3      | 4      | 5                       | 6     | 7      | 8      | 9      |
| Signal | VINO+                                      | VINO- | VIN1+  | VIN1-  | VIN2+                   | VIN2- | VIN3+  | VIN3-  | VIN4+  |
|        |                                            |       |        |        |                         |       |        |        |        |
| Pin    | 10                                         | 11    | 12     | 13     | 14                      | 15    | 16     | 17     | 18     |
| Signal | VIN4-                                      | VIN5+ | VIN5-  | VIN6+  | VIN6-                   | VIN7+ | VIN7-  | VOUT0+ | VOUT0- |
|        |                                            |       |        |        |                         |       |        |        |        |
| Pin    | 19                                         | 20    | 21     | 22     | 23                      | 24    |        |        |        |
| Signal | IOUT                                       | IOUT  | VOUT1+ | VOUT1- | IOUT                    | IOUT  |        |        |        |
|        | 0+                                         | 0-    |        |        | 1+                      | 1-    |        |        |        |

# **Analog Output**

## Schematic

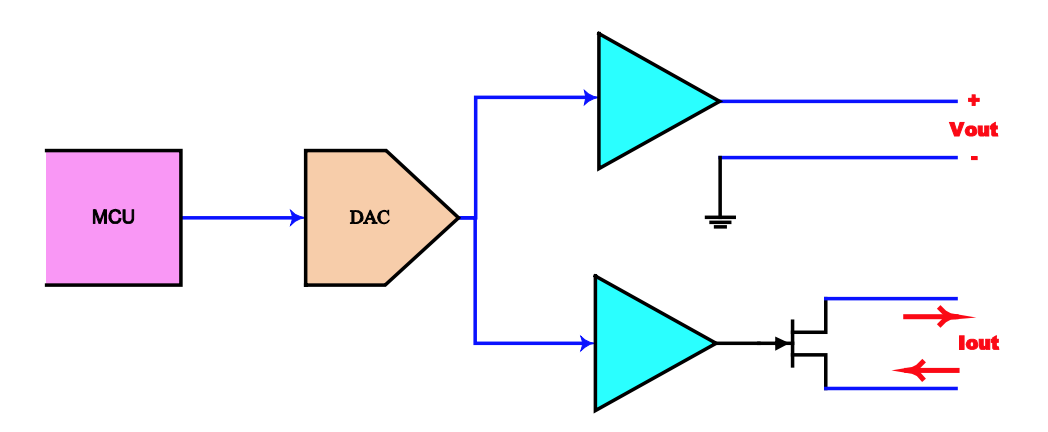

## Connection

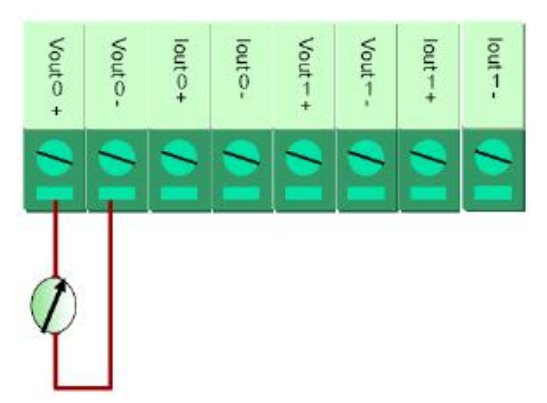

# Analog Input

## Voltage Mode Schematic

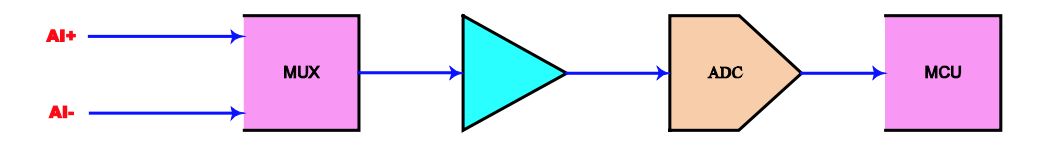

## **Current Mode Schematic**

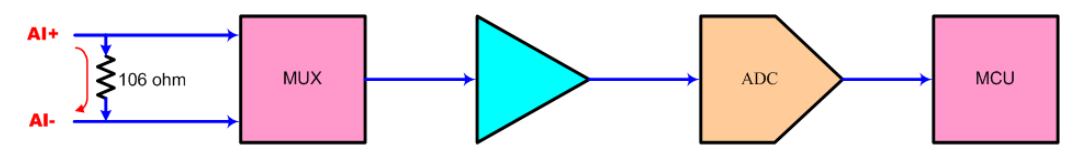

## Connection

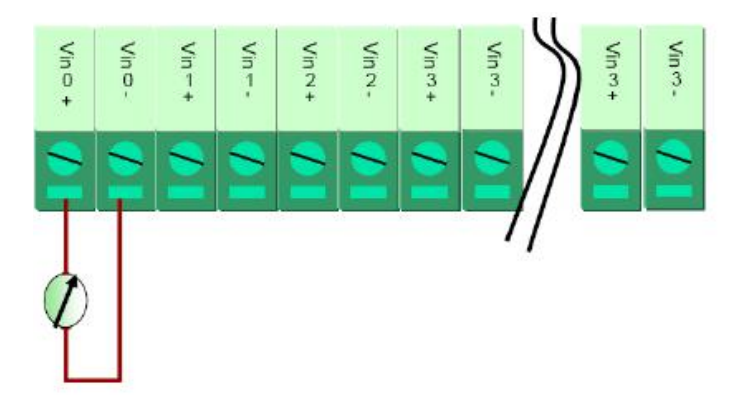